Digital Electronics Corporation

# General SIO Driver

| 1  | What Is a General SIO?        | 3  |
|----|-------------------------------|----|
| 2  | System Configuration          | 5  |
| 3  | External Device Selection     | 8  |
| 4  | Communication Settings        | 9  |
| 5  | Setup Items                   |    |
| 6  | Cable Diagrams                | 15 |
| 7  | Supported Devices             |    |
| 8  | Device Code and Address Code  |    |
| 9  | Error Messages                | 41 |
| 10 | Direct Communication Function | 43 |
| 11 | Sample Program                | 55 |

#### Introduction

This manual describes how to connect the Display and the External Device (target PLC).

In this manual, the connection procedure is described in the sections identified below.

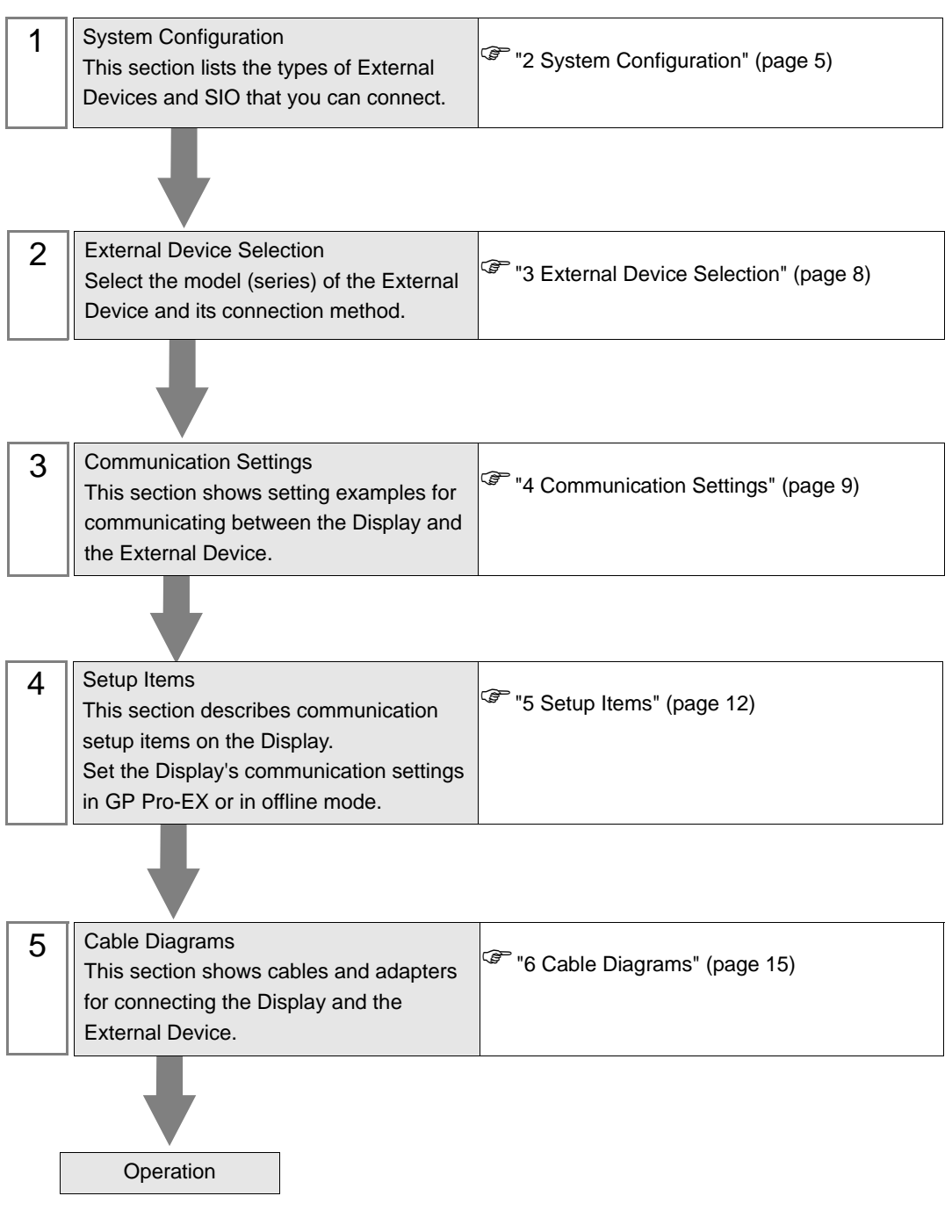

## 1 What Is a General SIO?

#### 1.1 Overview

The general SIO driver is a driver which can be used for general purpose and not dedicated to specific SIO communication devices connected to the Display. It is suitable for devices with simple communication procedures, such as temperature controllers, card readers, barcode or serial printers.

Through the Display's D-script and ladder program (hereinafter referred to as "scripts"), communication packets are created as data in the Display's memory table. The general SIO driver then sends the memory table data to the Display's SIO port, and stores data received from the SIO port in the Display's memory table.

As described above, the communication packets themselves are created using scripts and this driver enables you to send and receive data to and from SIO communication devices using only Send/Receive functions through the SIO ports.

- 1:1 and 1:n serial connections are available.
- Up to 31 units can be connected.
- The maximum communication speed is 115200bps.

• The general SIO driver features a memory link method. You can set a single memory link driver for each Display. Two or more memory link drivers are not available for simultaneous use.

For more information on the memory link method, see the GP-Pro EX Device/PLC Connection Manual. In the Manufacturer's List section, see "Communication Method" under "Important: Prior to reading the Device/PLC Connection manual".

## 1.2 Glossary

| Terms                         | Definition and Description                                                                                                    |
|-------------------------------|----------------------------------------------------------------------------------------------------|
| Memory table                  | A Display's internal memory table. The General SIO driver reads and writes data to and from the memory table. The system area has a 16-bit wide region of 0000 to 9999.                                                                                                    |
| Scripts                       | This manual uses "scripts" as a generic term to indicate the function that reads and writes data to and from the memory table. Specifically, "scripts" represents a D-script and a ladder program.                                                                                                    |
| Ring buffer                   | This memory region stores data temporarily in the FIFO format. The term "Ring Buffer" comes from the way data is read circularly. This driver creates a ring buffer in the Display's memory table and uses it as a receive buffer. To keep track of data position in a receive buffer, you control two pointers: the GET and PUT pointers.          |
| GET pointer                   | This pointer indicates the location of the next piece of data that scripts should read out.<br>This driver holds the offset value from the start address of the data area located in a ring<br>buffer. Scripts read data from the region that the GET pointer indicates, then moves the<br>GET pointer forward to the read-out position.            |
| PUT pointer                   | This pointer indicates the location where this driver should write the next piece of incoming data. This driver holds the offset value from the start address of the data area located in a ring buffer. This driver writes incoming data into the region that the PUT pointer indicates, then moves the PUT pointer forward to the write position. |
| Receive-function control area | This area contains all management information for the receive buffer of this driver, and is defined within a fixed region in the Display's memory table.                                                                                                    |
| Send-function control area    | This area contains all management information for the send buffer of this driver, and is defined within a fixed region in the Display's memory table.                                                                                                    |
| System data area              | This area, in the Display's memory table, reflects its system information. Here you can read or write display screen numbers, calendar information, and other system information. This area is created within the fixed addresses (0000 to 0019) in the memory table.                                                                               |
| Special relay                 | Like the system data area, this relay is a region located within the memory table and reflects the system information of the Display. This relay is created within the 2032 to 2047 fixed address range.                                                                                                    |
| 9000 area                     | This area mainly stores the Display's internal-processing information, such as line-graph logs and the communication scan time. Some of the regions are editable by the user.                                                                                                    |
| User area                     | This area, in the Display's memory table, reflects its system information and contains memory regions other than the "system data area", "special relay", and "9000 area" regions. The regions are editable by the user.                                                                                                    |

## 2 System Configuration

The following table lists system configurations for connecting External Devices and the Display.

| Series          | CPU | Link I/F | SIO Type            | Setting<br>Example                | Cable<br>Diagram                |
|-----------------|-----|----------|---------------------|-----------------------------------|---------------------------------|
|                 |     |          | RS-232C             | Setting<br>Example 1<br>(page 9)  | Cable<br>Diagram 1<br>(page 15) |
| External Device |     |          | RS-422/485 (4-wire) | Setting<br>Example 2<br>(page 10) | Cable<br>Diagram 2<br>(page 18) |
|                 |     |          | RS-422/485 (2-wire) | Setting<br>Example 3<br>(page 11) | Cable<br>Diagram 3<br>(page 28) |

#### **Connection Configuration**

• 1:1 Connection

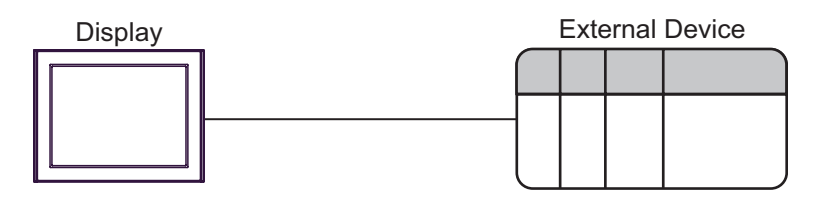

• 1:n Connection

Display External Device External Device Device

Maximum 31 units

#### ■ IPC COM Port

When connecting IPC with an External Device, the COM port used depends on the series and SIO type. Please refer to the IPC manual for details.

#### Usable port

| Series                                        | Usable Port                                                            |                      |                      |  |
|-----------------------------------------------|------------------------------------------------------------------------|----------------------|----------------------|--|
|                                               | RS-232C                                                                | RS-422/485(4 wire)   | RS-422/485(2 wire)   |  |
| PS-2000B                                      | COM1 <sup>*1</sup> , COM2,<br>COM3 <sup>*1</sup> , COM4                | -                    | -                    |  |
| PS-3450A, PS-3451A,<br>PS3000-BA, PS3001-BD   | COM1, COM2 <sup>*1*2</sup>                                             | COM2 <sup>*1*2</sup> | COM2 <sup>*1*2</sup> |  |
| PS-3650A (T41 model),<br>PS-3651A (T41 model) | COM1 <sup>*1</sup>                                                     | -                    | -                    |  |
| PS-3650A (T42 model),<br>PS-3651A (T42 model) | COM1 <sup>*1*2</sup> , COM2                                            | COM1*1*2             | COM1 <sup>*1*2</sup> |  |
| PS-3700A (Pentium®4-M)<br>PS-3710A            | COM1 <sup>*1</sup> , COM2 <sup>*1</sup> ,<br>COM3 <sup>*2</sup> , COM4 | COM3 <sup>*2</sup>   | COM3 <sup>*2</sup>   |  |
| PS-3711A                                      | COM1 <sup>*1</sup> , COM2 <sup>*2</sup>                                | COM2 <sup>*2</sup>   | COM2 <sup>*2</sup>   |  |
| PS4000 <sup>*3</sup>                          | COM1, COM2                                                             | -                    | -                    |  |
| PL3000                                        | COM1 <sup>*1*2</sup> , COM2 <sup>*1</sup> ,<br>COM3, COM4              | COM1*1*2             | COM1 <sup>*1*2</sup> |  |

\*1 The RI/5V can be switched. Use the IPC's switch to change if necessary.

\*2 Set up the SIO type with the DIP Switch. Please set up as follows according to SIO type to be used.

\*3 When making communication between an External Device and COM port on the Expansion slot, only RS-232C is supported. However, ER (DTR/CTS) control cannot be executed because of the specification of COM port.
For connection with External Device, use user created cables and disable Pin Nos. 1, 4, 6 and 9.

For connection with External Device, use user-created cables and disable Pin Nos. 1, 4, 6 and 9. Please refer to the IPC manual for details of pin layout.

DIP Switch setting: RS-232C

| DIP Switch | Setting           | Description                                                     |  |
|------------|-------------------|-----------------------------------------------------------------|--|
| 1          | OFF <sup>*1</sup> | Reserved (always OFF)                                           |  |
| 2          | OFF               | SIO type: PS 232C                                               |  |
| 3          | OFF               | 510 type. R5-252e                                               |  |
| 4          | OFF               | Output mode of SD (TXD) data: Always output                     |  |
| 5          | OFF               | Terminal resistance (220 $\Omega$ ) insertion to SD (TXD): None |  |
| 6          | OFF               | Terminal resistance (220 $\Omega$ ) insertion to RD (RXD): None |  |
| 7          | OFF               | Short-circuit of SDA (TXA) and RDA (RXA): Not available         |  |
| 8          | OFF               | Short-circuit of SDB (TXB) and RDB (RXB): Not available         |  |
| 9          | OFF               | RS (RTS) Auto control mode: Disabled                            |  |
| 10         | OFF               | KS (KIS) Auto control mode. Disabled                            |  |

\*1 When using PS-3450A, PS-3451A, PS3000-BA and PS3001-BD, turn ON the set value.

DIP Switch setting: RS-422/485 (4 wire)

| DIP Switch | Setting | Description                                                     |  |
|------------|---------|-----------------------------------------------------------------|--|
| 1          | OFF     | Reserved (always OFF)                                           |  |
| 2          | ON      | SIQ type: RS-422/485                                            |  |
| 3          | ON      | 510 type. NS-422/405                                            |  |
| 4          | OFF     | Output mode of SD (TXD) data: Always output                     |  |
| 5          | OFF     | Terminal resistance (220 $\Omega$ ) insertion to SD (TXD): None |  |
| 6          | OFF     | Terminal resistance (220 $\Omega$ ) insertion to RD (RXD): None |  |
| 7          | OFF     | Short-circuit of SDA (TXA) and RDA (RXA): Not available         |  |
| 8          | OFF     | Short-circuit of SDB (TXB) and RDB (RXB): Not available         |  |
| 9          | OFF     | RS (RTS) Auto control mode: Disabled                            |  |
| 10         | OFF     | - KS (KIS) Alto control mode. Disabled                          |  |

#### DIP Switch setting: RS-422/485 (2 wire)

| DIP Switch | Setting | Description                                                     |  |
|------------|---------|-----------------------------------------------------------------|--|
| 1          | OFF     | Reserved (always OFF)                                           |  |
| 2          | ON      | SIO type: PS 422/485                                            |  |
| 3          | ON      | 510 type. K5-422/465                                            |  |
| 4          | OFF     | Output mode of SD (TXD) data: Always output                     |  |
| 5          | OFF     | Terminal resistance (220 $\Omega$ ) insertion to SD (TXD): None |  |
| 6          | OFF     | Terminal resistance (220 $\Omega$ ) insertion to RD (RXD): None |  |
| 7          | ON      | Short-circuit of SDA (TXA) and RDA (RXA): Available             |  |
| 8          | ON      | Short-circuit of SDB (TXB) and RDB (RXB): Available             |  |
| 9          | ON      | PS (PTS) Auto control mode: Enchlad                             |  |
| 10         | ON      | KS (K15) Auto control mode. Endoled                             |  |

## 3 External Device Selection

Select the External Device to be connected to the Display.

| 💰 Welcome to GP-Pro EX |                              | X                                                 |
|------------------------|------------------------------|---------------------------------------------------|
| GP-Pro                 | Device/PLC<br>Number of Devi | ces/PLCs 1                                        |
|                        |                              | Device/PLC 1                                      |
|                        | Manufacturer                 | Digital Electronics Corporation                   |
|                        | Series                       | General SIO                                       |
|                        | Port                         | CUM1  Pefer to the manual of this Daviso /DLC     |
|                        |                              | Recent Device/PLC                                 |
|                        | 4                            | E                                                 |
|                        | Use System                   | Area Device Information                           |
|                        |                              | Back (B) Communication Settings New Screen Cancel |

| Setup Items                | Setup Description                                                                                                    |  |  |
|----------------------------|----------------------------------------------------------------------------------------------------|--|--|
| Number of Devices/<br>PLCs | Enter an integer from 1 to 4 to define the number of Devices/PLCs to connect to the display.                                                                                                    |  |  |
| Manufacturer               | Select the manufacturer of the External Device to connect. Select "Digital Electronics Corporation".                                                                                                    |  |  |
| Series                     | Select the External Device model (series) and the connection method. Select "General SIO".<br>In System configuration, make sure the External Device you are connecting is supported by<br>"General SIO".<br>"2 System Configuration" (page 5) |  |  |
| Port                       | Select the Display port to be connected to the External Device.                                                                                                    |  |  |
| Use System Area            | Not available in this driver.                                                                                                    |  |  |

## 4 Communication Settings

This section provides examples of communication settings recommended by Pro-face for the Display and the External Device.

#### 4.1 Setting Example 1

- GP-Pro EX Settings
- Communication Settings

To display the setup screen, from the [Project] menu, point to [System Settings] and select [Device/PLC].

| Device/PLC 1                                                                                                    |
|----------------------------------------------------------------------------------------------------|
| Summary Change Device/PLC                                                                                                    |
| Manufacturer Digital Electronics Corporation Series General SIO Port COM1                                                                                                    |
| Text Data Mode 1 Change                                                                                                    |
| Communication Settings                                                                                                    |
| SID Type                                                                                                    |
| Speed 9600 💌                                                                                                    |
| Data Length C 7 📀 8                                                                                                    |
| Parity   NONE C EVEN C DDD                                                                                                    |
| Stop Bit 🔍 1 🔍 2                                                                                                    |
| Flow Control    O NONE   O ER(DTR/CTS)   O XON/XOFF                                                                                                    |
| Wait To Send 0 🕂 (ms)                                                                                                    |
| Control Area Address 20                                                                                                    |
| RI/VCC © RI O VCC                                                                                                    |
| In the case of RS232C, you can select the 9th pin to RI (Input)<br>or VCC (5V Power Supply). If you use the Digital's RS232C<br>Isolation Unit, please select it to VCC. Default |
|                                                                                                    |

#### External Device Settings

The communication settings vary depending on the External Device.

Refer to your External Device manual for details.

#### 4.2 Setting Example 2

■ GP-Pro EX Settings

Communication Settings

To display the setup screen, from the [Project] menu, point to [System Settings] and select [Device/PLC].

| Device/PLC 1                               |                     |                                                     |
|--------------------------------------------|---------------------|-----------------------------------------------------|
| Summary                                    |                     | Change Device/PLC                                   |
| Manufacturer Digital Ele                   | ectronics Corporat  | ion Series General SIO Port COM1                    |
| Text Data Mode                             | 1 Change            |                                                     |
| Communication Settings                     |                     |                                                     |
| SIO Type                                   | C RS232C            | C RS422/485(2wire)                                  |
| Speed                                      | 9600                | <b>•</b>                                            |
| Data Length                                | C 7                 | • 8                                                 |
| Parity                                     | NONE                | C EVEN C ODD                                        |
| Stop Bit                                   | ● 1                 | C 2                                                 |
| Flow Control                               | NONE                | C ER(DTR/CTS) C XON/XOFF                            |
| Wait To Send                               | 0 🕂 (n              | ns)                                                 |
| Control Area Address                       | 20 🔹                |                                                     |
| RI / VCC                                   | 🖲 RI                | C VCC                                               |
| In the case of RS232<br>or VCC (BV Power S | 2C, you can select  | t the 9th pin to RI (Input)<br>the Digital's RS2320 |
| Isolation Unit, please                     | e select it to VCC. | Default                                             |

#### External Device Settings

The communication settings vary depending on the External Device.

Refer to your External Device manual for details.

#### 4.3 Setting Example 3

■ GP-Pro EX Settings

Communication Settings

To display the setup screen, from the [Project] menu, point to [System Settings] and select [Device/PLC].

| Device/PLC 1           |                                        |                                     |
|------------------------|----------------------------------------|-------------------------------------|
| Summary                |                                        | Change Device/PLC                   |
| Manufacturer Digital B | Electronics Corpo                      | ration Series General SIO Port COM1 |
| Text Data Mode         | 1 <u>Change</u>                        |                                     |
| Communication Settings |                                        |                                     |
| SIO Type               | C RS232C                               | • RS422/485(2wire)                  |
| Speed                  | 9600                                   | <b>•</b>                            |
| Data Length            | C 7                                    | • 8                                 |
| Parity                 | NONE                                   | O EVEN O ODD                        |
| Stop Bit               | • 1                                    | 0 2                                 |
| Flow Control           | NONE                                   | C ER(DTR/CTS) C XON/XOFF            |
| Wait To Send           | 0 🗦                                    | (ms)                                |
| Control Area Address   | 20 🕂                                   |                                     |
| RI / VCC               | © BI                                   | C VCC                               |
| In the case of RS2     | 32C, you can sele<br>Supplu), If you u | ect the 9th pin to RI (Input)       |
| Isolation Unit, pleas  | se select it to VCC                    | D. Default                          |

#### External Device Settings

The communication settings vary depending on the External Device. Refer to your External Device manual for details.

## 5 Setup Items

Set up the Display's communication settings in GP Pro-EX or in the Display's offline mode.

The setting of each parameter must match that of the External Device.

"4 Communication Settings" (page 9)

#### 5.1 Setup Items in GP-Pro EX

#### Communication Settings

To display the setup screen, from the [Project] menu, point to [System Settings] and select [Device/PLC].

| Device/PLC 1                                 |                                           |                                       |                   |
|----------------------------------------------|-------------------------------------------|---------------------------------------|-------------------|
| Summary                                      |                                           |                                       | Change Device/PLC |
| Manufacturer Digital El                      | ectronics Corporat                        | ion Series General SIO                | Port COM1         |
| Text Data Mode                               | 1 Change                                  |                                       |                   |
| Communication Settings                       |                                           |                                       |                   |
| -<br>SIO Type                                | RS232C                                    | C RS422/485(2wire) C RS422/485(4wire) |                   |
| Speed                                        | 9600                                      | <b>•</b>                              |                   |
| Data Length                                  | C 7                                       | • 8                                   |                   |
| Parity                                       | NONE                                      | C EVEN C ODD                          |                   |
| Stop Bit                                     | ● 1                                       | © 2                                   |                   |
| Flow Control                                 | NONE                                      | C ER(DTR/CTS) C XON/XOFF              |                   |
| Wait To Send                                 | 0 📑 (n                                    | ns)                                   |                   |
| Control Area Address                         | 20 🕂                                      |                                       |                   |
| BL/VCC                                       | @ BI                                      | C VCC                                 |                   |
| In the case of RS23                          | 2C, you can select                        | t the 9th pin to RI (Input)           |                   |
| or VCC (5V Power 9<br>Isolation Unit, please | upply). If you use<br>e select it to VCC. | the Digital's RS232C                  |                   |
|                                              |                                           |                                       |                   |

| Setup Items             | Setup Description                                                                                                    |  |  |
|-------------------------|----------------------------------------------------------------------------------------------------|--|--|
| SIO Type                | Select the SIO type to communicate with the External Device.                                                                                                    |  |  |
| Speed                   | Select the communication speed between the External Device and the Display.                                                                                                    |  |  |
| Data Length             | Select the data length.                                                                                                    |  |  |
| Parity                  | Select how to check parity.                                                                                                    |  |  |
| Stop Bit                | Select the stop bit length.                                                                                                    |  |  |
| Flow Control            | Select a communication control method to prevent transmission and reception data overflow.                                                                                                    |  |  |
| Wait To Send            | Use an integer from 0 to 255 to enter standby time (ms) for the Display from receiving packets to transmitting next commands.                                                                                    |  |  |
| Control Area<br>Address | Use an integer from 20 to 9980 to enter the control area address.           NOTE           • Do not duplicate start addresses.                                                                                   |  |  |
| RI/VCC                  | You can switch RI/VCC of the 9th pin when you select RS232C for SIO type.<br>When connecting with the IPC, it is necessary to change RI/5V using the IPC changeover switch. Refer to the IPC manual for details. |  |  |

#### 5.2 Setup Items in Offline Mode

#### NOTE

• Refer to the Maintenance/Troubleshooting guide for information on how to enter offline mode or about the operation.

- Cf. Maintenance/Troubleshooting Guide "Offline Mode"
- The number of the setup items to be displayed for 1 page in the offline mode depends on the Display in use. Please refer to the Reference manual for details.

#### Communication Settings

To display the setting screen, touch [Device/PLC Settings] from [Peripheral Equipment Settings] in offline mode. Touch the External Device you want to set from the displayed list.

| Comm.       | Option                                                                 |                                              |                      |                        |
|-------------|------------------------------------------------------------------------|----------------------------------------------|----------------------|------------------------|
| General SIO |                                                                        |                                              | [COM1]               | Page 1/1               |
|             | SIO Type<br>Speed<br>Data Length<br>Parity<br>Stop Bit<br>Flow Control | RS232C<br>9600<br>7<br>• NONE<br>• 1<br>NONE | • 8<br>• EVEN<br>• 2 | ODD                    |
|             | Wait To Send(ms)<br>Control Area Addr                                  | ress                                         | 0 🗸                  |                        |
|             | Exit                                                                   |                                              | Back                 | 2008/07/08<br>10:05:54 |

| Setup Items  | Setup Description                                                                                                    |  |  |
|--------------|----------------------------------------------------------------------------------------------------|--|--|
| SIO Type     | Select the SIO type to communicate with the External Device.                                                                  |  |  |
| Speed        | Select the communication speed between the External Device and the Display.                                                   |  |  |
| Data Length  | Select the data length.                                                                                                    |  |  |
| Parity       | Select how to check parity.                                                                                                   |  |  |
| Stop Bit     | Select the stop bit length.                                                                                                   |  |  |
| Flow Control | Select a communication control method to prevent transmission and reception data overflow.                                    |  |  |
| Wait To Send | Use an integer from 0 to 255 to enter standby time (ms) for the Display from receiving packets to transmitting next commands. |  |  |

| Setup Items             | Setup Description                                                                                                    |
|-------------------------|----------------------------------------------------------------------------------------------------|
| Control Area<br>Address | Use an integer from 20 to 9980 to enter the control area address.           NOTE           • Do not duplicate start addresses. |

#### Options

To display the setting screen, touch [Device/PLC Settings] from [Peripheral Equipment Settings]. Touch the External Device you want to set from the displayed list, and touch [Option].

| Comm.        | Option                                                                             |                                                                                       |                                                                         |                        |
|--------------|------------------------------------------------------------------------------------|---------------------------------------------------------------------------------------|-------------------------------------------------------------------------|------------------------|
|              |                                                                                    |                                                                                       |                                                                         |                        |
| General \$10 | RI / VCC<br>In the case<br>the 9th pin<br>Power Suppl<br>RS232C Isol<br>it to VCC. | ● RI<br>e of RS232C, you<br>h to RI(Input) or<br>y).If you use th<br>ation Unit, plea | [COM1]<br>o VCC<br>can select<br>• VCC(5V<br>we Digital's<br>use select | Page 1/1               |
|              | Exit                                                                               |                                                                                       | Back                                                                    | 2008/07/08<br>10:05:57 |

| Setup Items | Setup Description                                                                                                    |  |
|-------------|----------------------------------------------------------------------------------------------------|--|
| RI/VCC      | You can switch RI/VCC of the 9th pin when you select RS232C for SIO type.<br>When connecting with the IPC, it is necessary to change RI/5V using the IPC changeover switch. Refer to the IPC manual for details. |  |
|             | GP-4100 series and GP-4*01TM do not have the [Option] setting in the offline mode.                                                                                                    |  |

## 6 Cable Diagrams

The following cable diagrams may be different from cable diagrams recommended by Pro-face. Please be assured there is no operational problem in applying the cable diagrams shown in this manual.

- The FG pin of the External Device body must be D-class grounded. Refer to your External Device manual for details.
- The SG and FG are connected inside the Display. When connecting the External Device to the SG, design your system to avoid short-circuit loops.
- Connect an isolation unit if the communication is not stable due to noise or other factors.

#### Cable Diagram 1

| Display<br>(Connection Port)                 | Cable |                                                                  | Remarks                   |
|----------------------------------------------|-------|------------------------------------------------------------------|---------------------------|
| GP3000 (COM1)<br>GP4000 <sup>*1</sup> (COM1) | 1A    | User-created cable<br>(ER (DTR/CTS) control)                     |                           |
| LT (COMI)<br>IPC <sup>*2</sup><br>PC/AT      | 1B    | User-created cable<br>(With XON/XOFF control or without control) | Cable length: 15m or less |
| CP 4105 (COM1)                               | 1C    | User-created cable<br>(ER (DTR/CTS) control)                     |                           |
| GI-4105 (COMI)                               | 1D    | User-created cable<br>(With XON/XOFF control or without control) |                           |

\*1 All GP4000 models except GP-4100 Series and GP-4203T

• The shapes of RS-232C connectors and the correspondence between the pin numbers and signal names vary depending on the External Device. Make the proper connection according to the External Device's interface specifications.

1A)

• When the External Device supports RTS/CTS control

|         | Dis<br>D-Sub | play side<br>9 Pin (socket) | Shield E   | External Device side |
|---------|--------------|-----------------------------|------------|----------------------|
|         | Pin          | Signal name                 |            | Signal name          |
| Display | 2            | RD(RXD)                     |            | SD                   |
|         | 3            | SD(TXD)                     |            | RD                   |
|         | 4            | ER(DTR)                     |            | CTS                  |
|         | 8            | CS(CTS)                     |            | RTS                  |
|         | 5            | SG                          |            | SG                   |
|         |              |                             |            | DTR                  |
|         |              |                             | L <b>∍</b> | DSR                  |
|         |              |                             | <u> </u>   | FG                   |

• When the External Device supports DTR/DSR control

|         | Dis<br>D-Sub | play side<br>9 Pin (socket) | Shield E | xternal Device side |
|---------|--------------|-----------------------------|----------|---------------------|
|         | Pin          | Signal name                 |          | Signal name         |
| Display | 2            | RD(RXD)                     |          | SD                  |
|         | 3            | SD(TXD)                     |          | RD                  |
|         | 4            | ER(DTR)                     |          | DSR                 |
|         | 8            | CS(CTS)                     |          | DTR                 |
|         | 5            | SG                          |          | SG                  |
|         |              |                             |          | RTS                 |
|         |              |                             | L -      | CTS                 |
|         |              |                             | <u> </u> | FG                  |

1B)

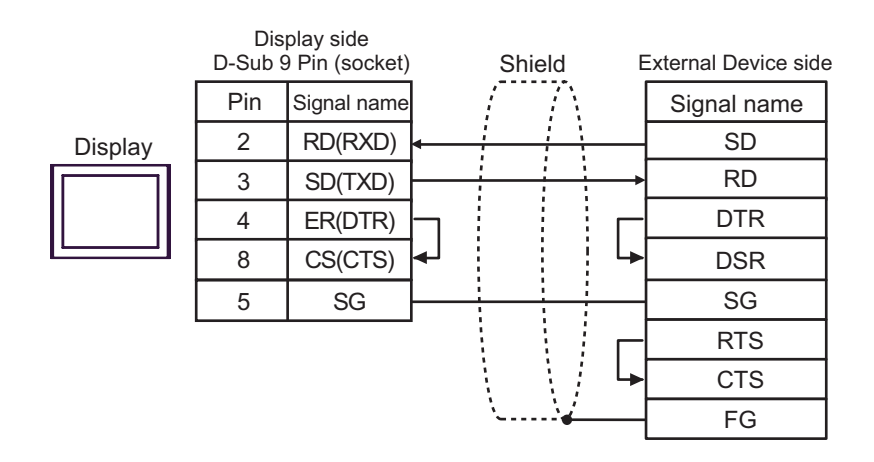

1C)

• When the External Device supports RTS/CTS control

|         | Display side<br>Terminal block | Shield           | External Device side |
|---------|--------------------------------|------------------|----------------------|
|         | Signal name                    | -7               | Signal name          |
| Display | RD(RXD)                        |                  | SD                   |
|         | SD(TXD)                        |                  | → RD                 |
|         | ER(DTR)                        |                  | → CTS                |
|         | CS(CTS)                        |                  | RTS                  |
|         | SG —                           |                  | SG                   |
|         |                                | Г                | – DTR                |
|         |                                | - ( <i>( / L</i> | ► DSR                |
|         |                                | <u> </u>         | FG                   |

• When the External Device supports DTR/DSR control

|         | Display side<br>Terminal block | Shield   | External Device side |
|---------|--------------------------------|----------|----------------------|
|         | Signal name                    |          | Signal name          |
| Display | RD(RXD)                        |          | SD                   |
|         | SD(TXD)                        |          | → RD                 |
|         | ER(DTR)                        |          | → DSR                |
|         | CS(CTS)                        |          | DTR                  |
|         | SG —                           |          | SG                   |
|         |                                |          | RTS                  |
|         |                                |          | ► CTS                |
|         |                                | <u> </u> | — FG                 |

1D)

|         | Display side<br>Terminal block |          | Shield E |           | E        | xternal Device side |
|---------|--------------------------------|----------|----------|-----------|----------|---------------------|
|         | Signal name                    |          | /        | 7         | ĺ        | Signal name         |
| Display | RD(RXD)                        | ←        |          |           | _[       | SD                  |
|         | SD(TXD)                        |          |          |           | →[       | RD                  |
|         | ER(DTR)                        |          |          |           |          | DTR                 |
|         | CS(CTS)                        | ]∢_/     |          |           | <b>L</b> | DSR                 |
|         | SG                             | <u> </u> |          |           | —[       | SG                  |
|         |                                | -        |          |           | _[       | RTS                 |
|         |                                |          |          |           | <b>L</b> | CTS                 |
|         |                                |          | `        | <u>}_</u> | —[       | FG                  |

#### Cable Diagram 2

| Display<br>(Connection Port)                                        | Cable                                                                                                    |                                                                                                    | Remarks |
|---------------------------------------------------------------------|----------------------------------------------------------------------------------------------------|----------------------------------------------------------------------------------------------------|---------|
| GP3000 <sup>*1</sup> (COM1)<br>AGP-3302B (COM2)<br>GP-4*01TM (COM1) | COM port conversion adapter by Pro-face<br>CA3-ADPCOM-01<br>+<br>2A Terminal block conversion adapter by Pro-face<br>CA3-ADPTRM-01<br>+<br>User-created cable |                                                                                                    |         |
| LT (COM1)<br>ST <sup>*2</sup> (COM2)<br>IPC <sup>*3</sup>           | 2B                                                                                                    | COM port conversion adapter by Pro-face<br>CA3-ADPCOM-01<br>+<br>RS-422 cable by Pro-face<br>CA3-CBL422-01                                                                                                    |         |
|                                                                     | 2C                                                                                                    | User-created cable                                                                                                    |         |
| GP3000 <sup>*4</sup> (COM2)                                         | 2D<br>2E<br>2F                                                                                                    | Online adapter by Pro-face<br>CA4-ADPONL-01<br>+<br>Terminal block conversion adapter by Pro-face<br>CA3-ADPTRM-01<br>+<br>User-created cable<br>Online adapter by Pro-face<br>CA4-ADPONL-01<br>+<br>RS-422 cable by Pro-face<br>CA3-CBL422-01<br>Online adapter by Pro-face<br>CA4-ADPONL-01<br>+ |         |
| GP-4106 (COM1)                                                      | 2G                                                                                                    | User-created cable                                                                                                    |         |
|                                                                     | 2H RS-422 Terminal Block Conversion Adapter by Pro-face<br>PFXZCBADTM1 <sup>*6</sup><br>+<br>User-created cable                                               |                                                                                                    |         |
| GP4000 <sup>*5</sup> (COM2)<br>GP-4201T (COM1)                      | 2B                                                                                                    | COM port conversion adapter by Pro-face<br>CA3-ADPCOM-01<br>+<br>RS-422 cable by Pro-face<br>CA3-CBL422-01                                                                                                    |         |
|                                                                     | 2C                                                                                                    | User-created cable                                                                                                    |         |

\*1 All GP3000 models except AGP-3302B

\*2 All ST models except AST-3211A and AST-3302B

\*4 All GP3000 models including the GP-3200 Series and AGP-3302B

- \*5 All GP4000 models except GP-4100 Series, GP-4\*01TM, GP-4201T and GP-4\*03T
- \*6 When using a Terminal Block Conversion Adapter (CA3-ADPTRM-01) instead of the RS-422 Terminal Block Conversion Adapter, refer to Cable Diagram 2A.

| IMPORTANT | • The RS-422/485 cable length is normally 1000m or less, depending on the External Device. Refer to your External Device manual for details.                          |
|-----------|----------------------------------------------------------------------------------------------------|
|           | <ul><li>The connection method and termination resistance depends on the External Device.</li><li>The termination resistance on the Display is not isolated.</li></ul> |

#### 2A)

• 1:1 Connection

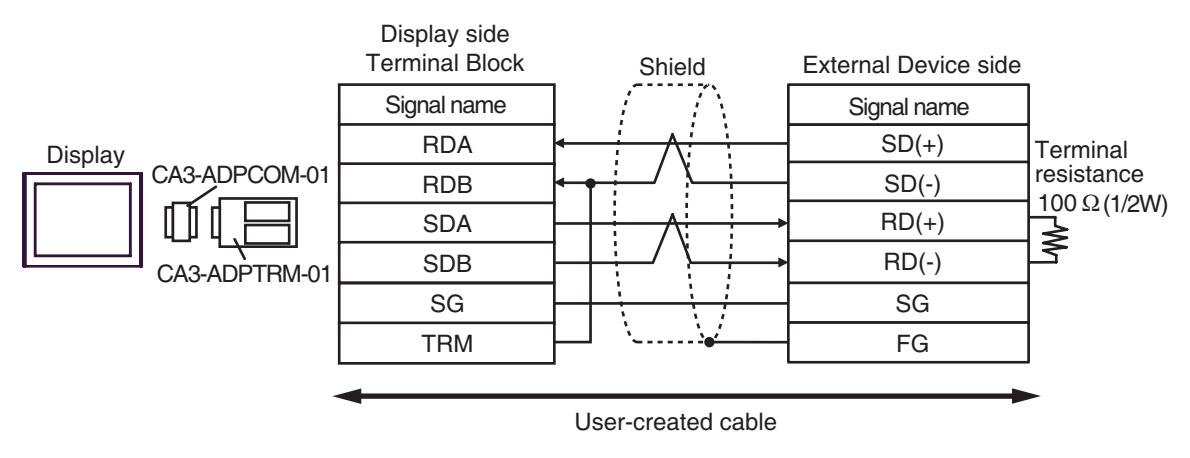

• 1:n Connection

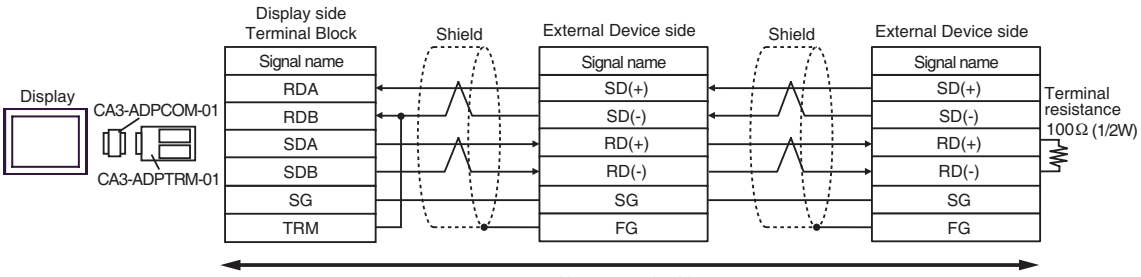

User-created cable

#### 2B)

• 1:1 Connection

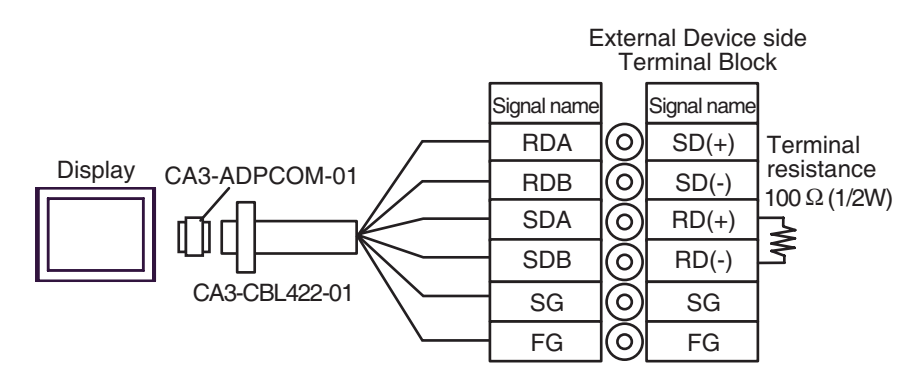

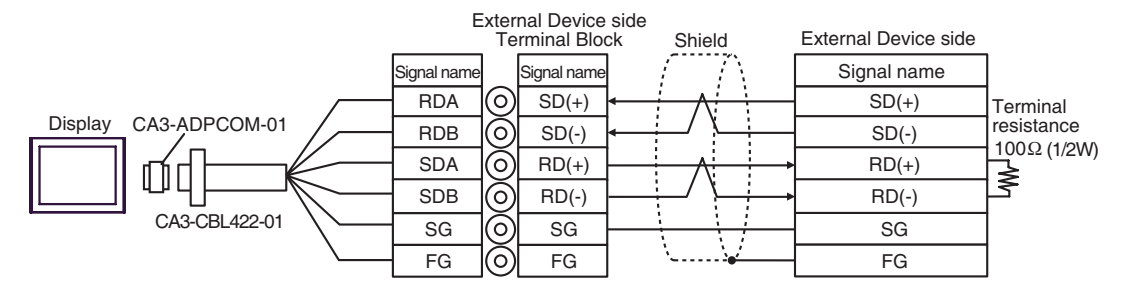

#### 2C)

• 1:1 Connection

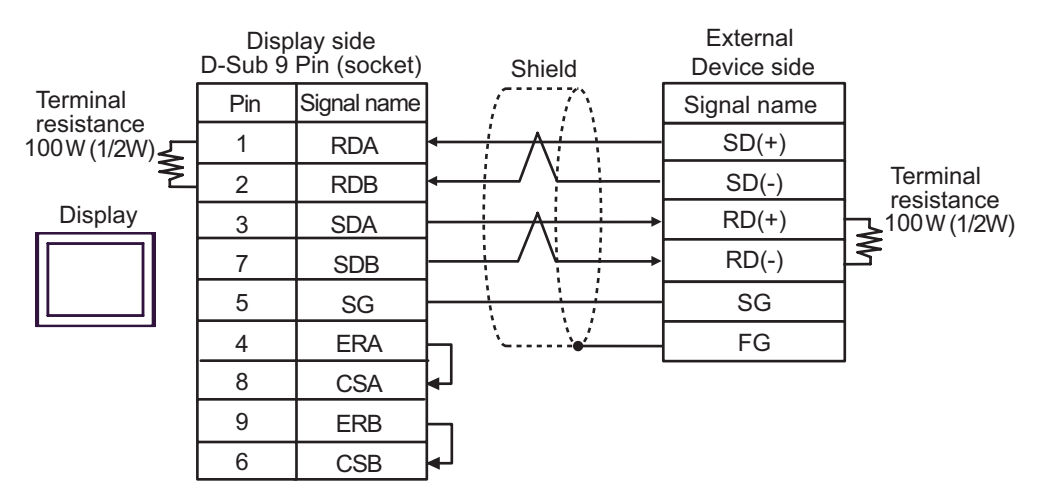

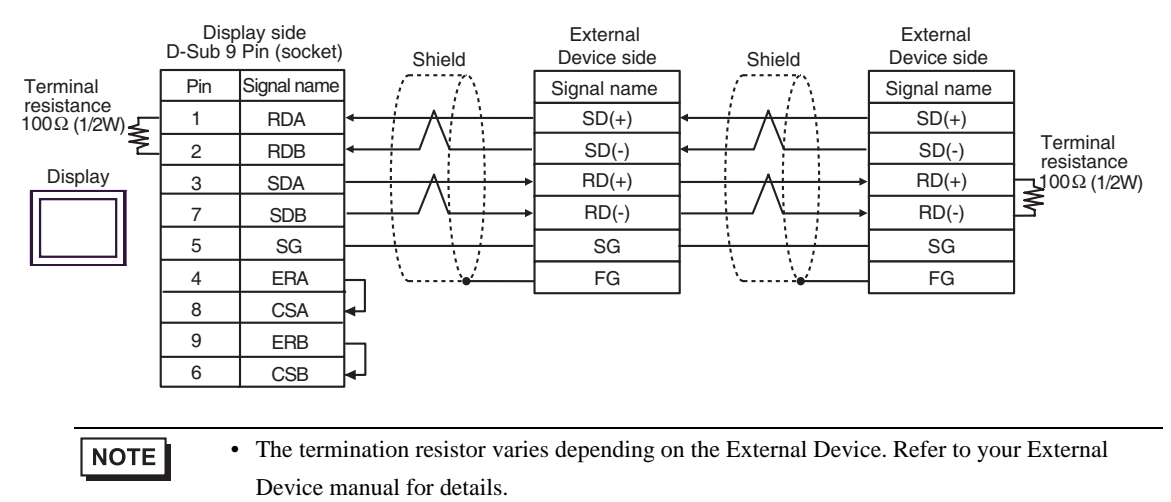

#### 2D)

• 1:1 Connection

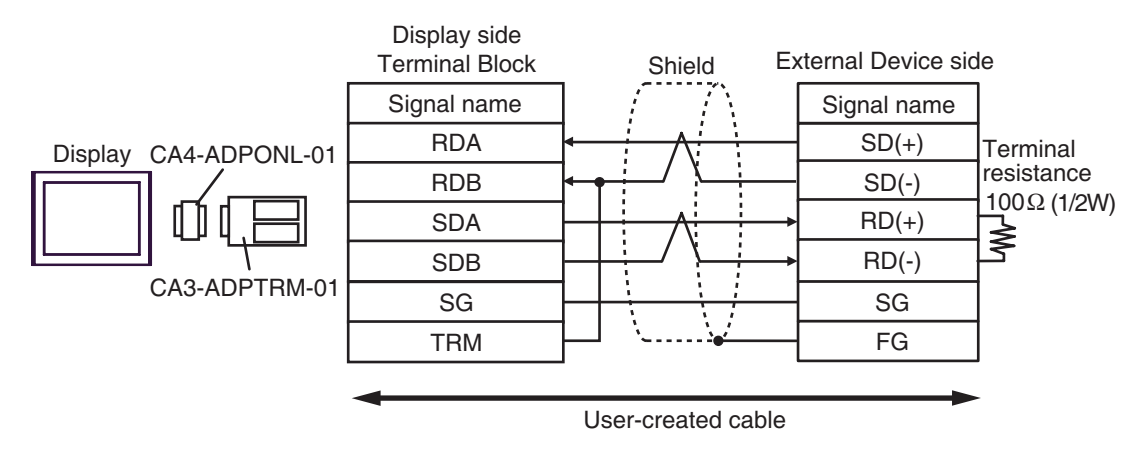

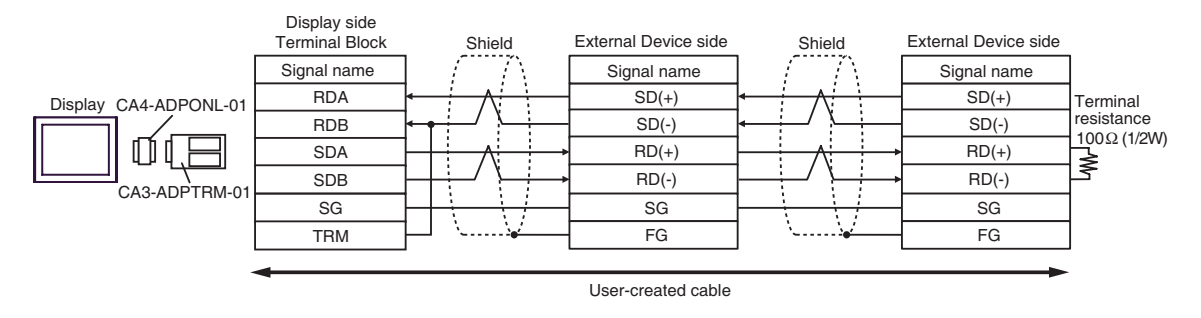

#### 2E)

• 1:1 Connection

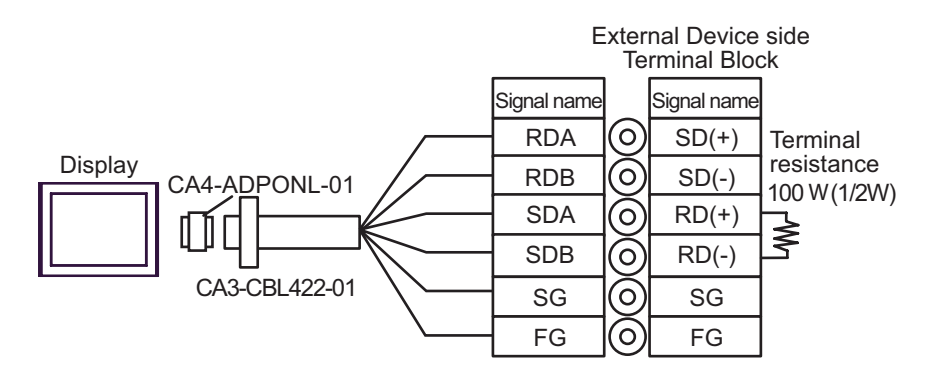

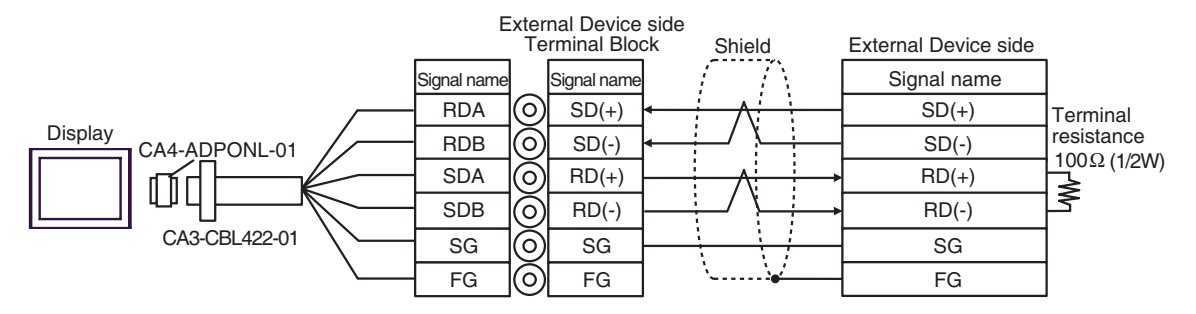

#### 2F)

• 1:1 Connection

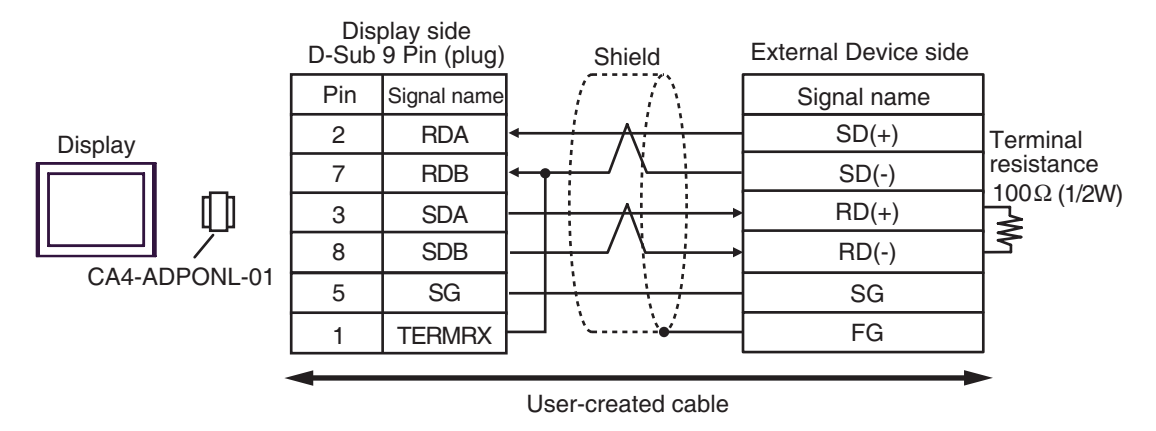

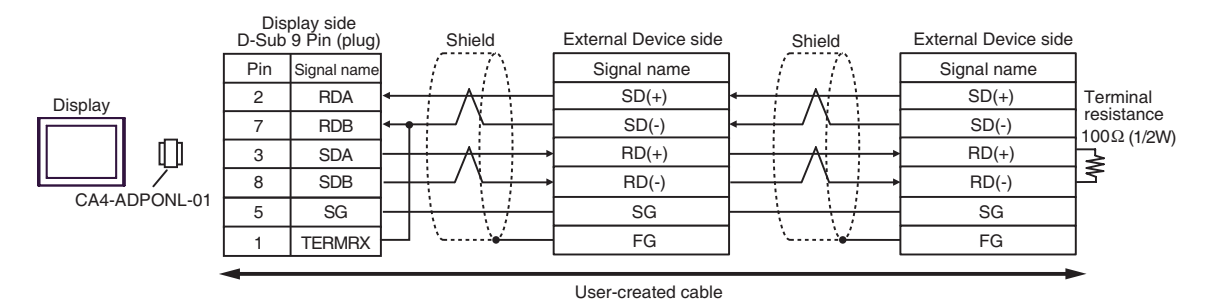

2G)

• 1:1 Connection

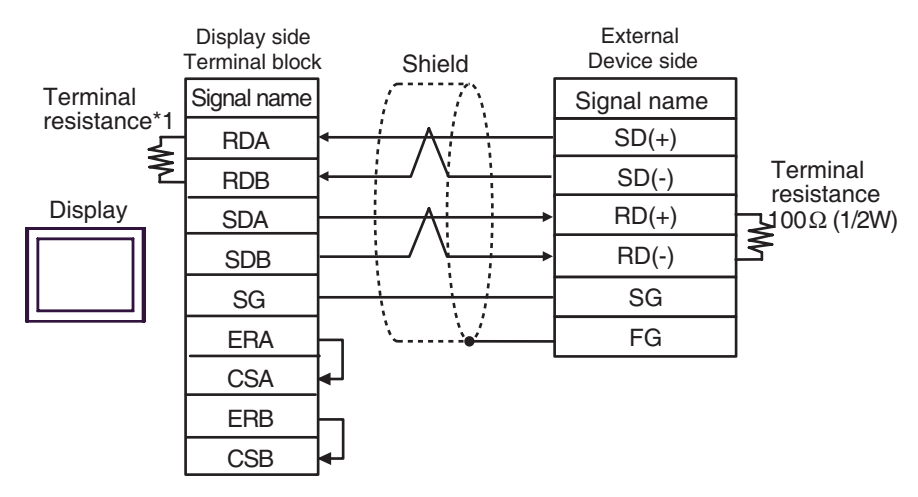

• 1:n Connection

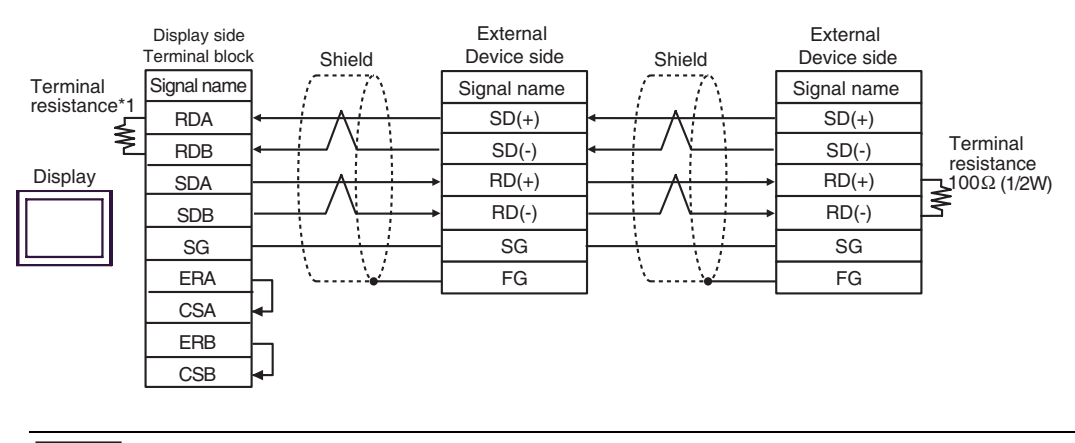

NOTE

• The termination resistor varies depending on the External Device. Refer to your External Device manual for details.

\*1 The resistance in the Display is used as the termination resistance. Set the value of the DIP Switch on the rear of the Display as shown in the table below.

| DIP Switch No. | Set Value |
|----------------|-----------|
| 1              | OFF       |
| 2              | OFF       |
| 3              | ON        |
| 4              | ON        |

#### 2H)

• 1:1 Connection

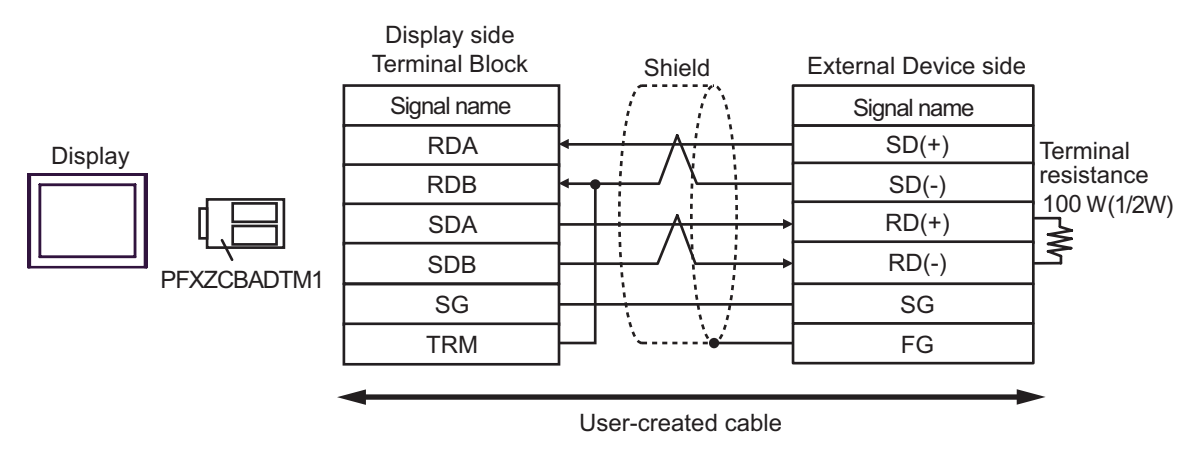

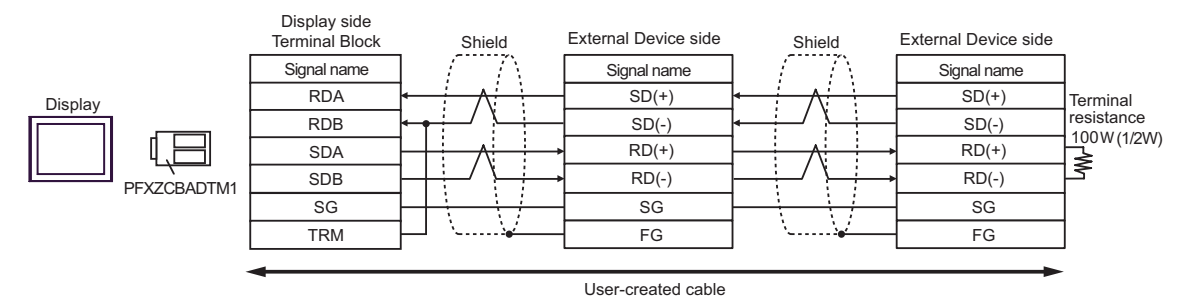

#### Cable Diagram 3

| Display<br>(Connection Port)                                                                                                    | Cable |                                                                                                    | Remarks |
|----------------------------------------------------------------------------------------------------|-------|----------------------------------------------------------------------------------------------------|---------|
| GP3000 <sup>*1</sup> (COM1)<br>AGP-3302B (COM2)<br>GP 4*01TM (COM1)                                                                                                    | 3A    | COM port conversion adapter by Pro-face<br>CA3-ADPCOM-01<br>+<br>Terminal block conversion adapter by Pro-face                                             |         |
| LT (COM1)<br>ST <sup>*2</sup> (COM2)                                                                                                    |       | +<br>User-created cable                                                                                                    |         |
|                                                                                                    | 3B    | User-created cable                                                                                                    |         |
| GP3000 <sup>*3</sup> (COM2)                                                                                                    | 3C    | Online adapter by Pro-face<br>CA4-ADPONL-01<br>+<br>Terminal block conversion adapter by Pro-face<br>CA3-ADPTRM-01<br>+                                    |         |
|                                                                                                    |       | User-created cable                                                                                                    |         |
|                                                                                                    | 3D    | Online adapter by Pro-face<br>CA4-ADPONL-01<br>+<br>User-created cable                                                                                     |         |
| IPC <sup>*4</sup> COM port conversion adapter by Pro-face<br>CA3-ADPCOM-01<br>+<br>Terminal block conversion adapter by Pro-face<br>CA3-ADPTRM-01<br>+<br>User-created cable |       | COM port conversion adapter by Pro-face<br>CA3-ADPCOM-01<br>+<br>Terminal block conversion adapter by Pro-face<br>CA3-ADPTRM-01<br>+<br>User-created cable |         |
|                                                                                                    | 3F    | User-created cable                                                                                                    |         |
| GP-4106 (COM1)                                                                                                    | 3G    | User-created cable                                                                                                    |         |
| GP-4107 (COM1)<br>GP-4*03T <sup>*5</sup> (COM2)<br>GP-4203T (COM1)                                                                                                    | 3H    | User-created cable                                                                                                    |         |
| GP4000 <sup>*6</sup> (COM2)<br>GP-4201T (COM1)                                                                                                    | 31    | RS-422 Terminal Block Conversion Adapterby Pro-face<br>PFXZCBADTM1 <sup>*7</sup><br>+<br>User-created cable                                                |         |
|                                                                                                    | 3B    | User-created cable                                                                                                    |         |

\*1 All GP3000 models except AGP-3302B

\*2 All ST models except AST-3211A and AST-3302B

\*3 All GP3000 models except the GP-3200 Series and AGP-3302B

\*4 Only a COM port that can communicate with RS-422/485 (2-wire) can be used.
 IPC COM Port (page 6)

\*5 Except GP-4203T

\*6 All GP4000 models except GP-4100 Series, GP-4\*01TM, GP-4201T and GP-4\*03T

\*7 When using a Terminal Block Conversion Adapter (CA3-ADPTRM-01) instead of the RS-422 Terminal Block Conversion Adapter, refer to Cable Diagram 3A.

| IMPORTANT | The RS-422/485 cable length is normally 1000m or less, depending on the External     Device, Refer to your External Device manual for details |
|-----------|----------------------------------------------------------------------------------------------------|
|           | Device. Relet to your External Device manual for details.                                                                                     |
|           | • The connection method and termination resistance depends on the External Device.                                                            |
|           | <ul> <li>The termination resistance on the Display is not isolated.</li> </ul>                                                                |

#### 3A)

• 1:1 Connection

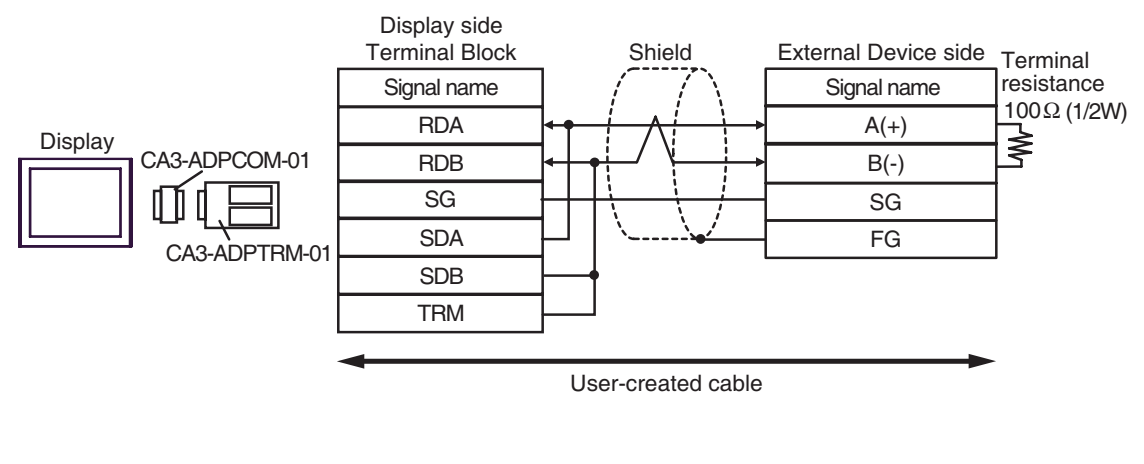

• 1: n Connection

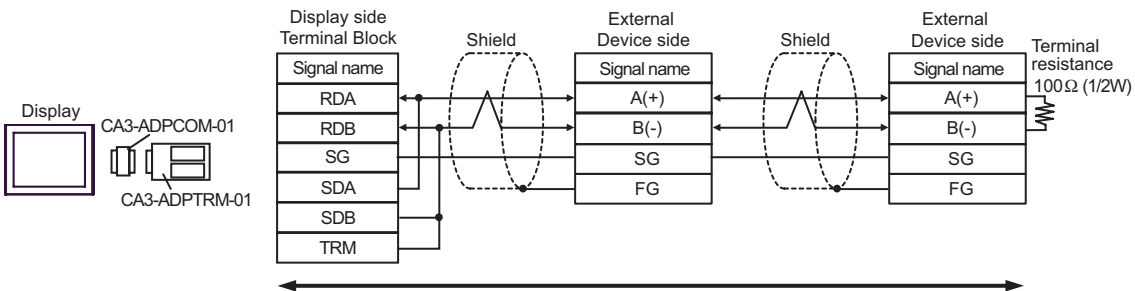

User-created cable

#### 3B)

• 1:1 Connection

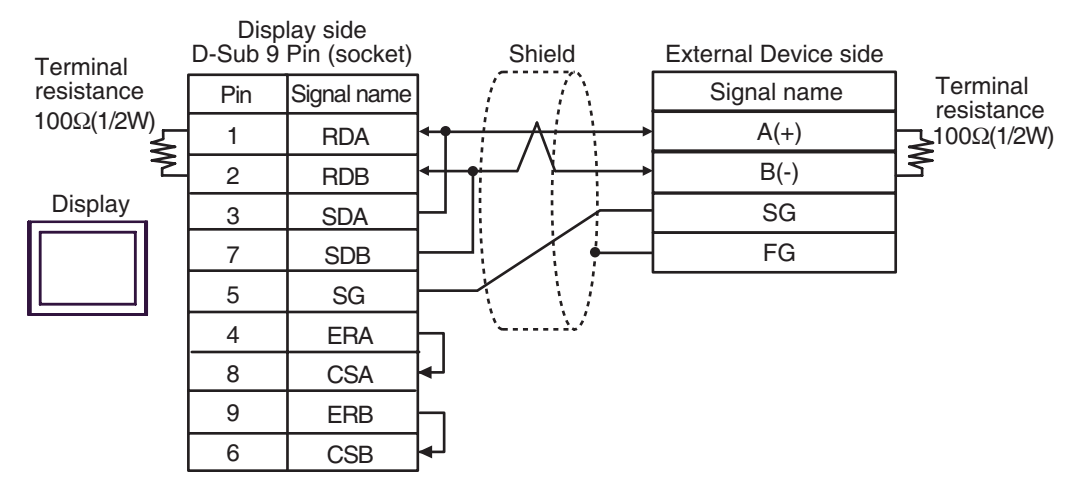

• 1: n Connection

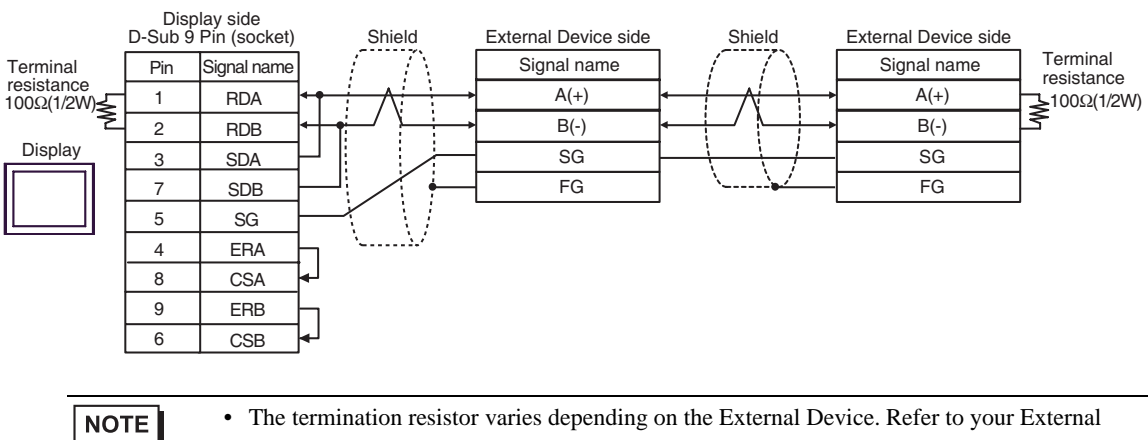

#### Device manual for details.

#### 3C)

• 1:1 Connection

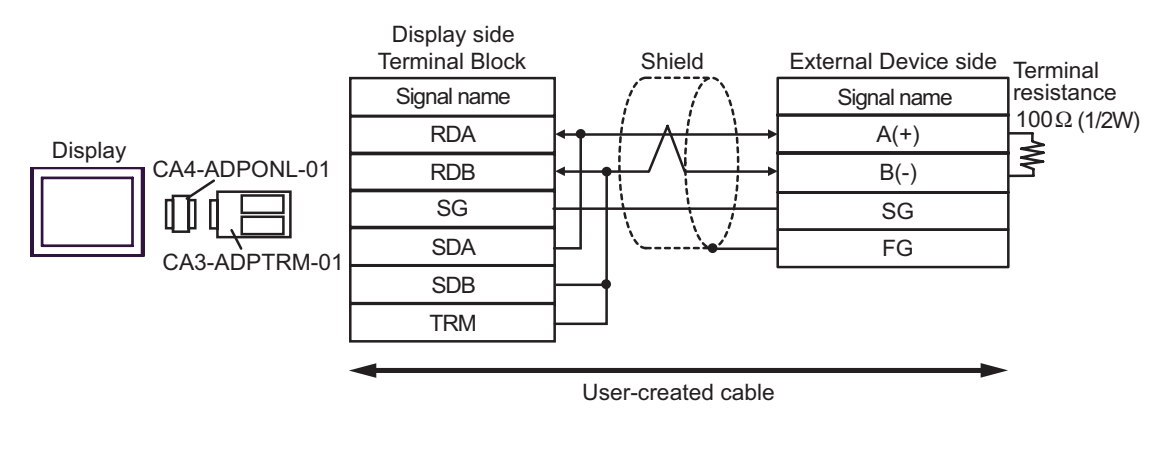

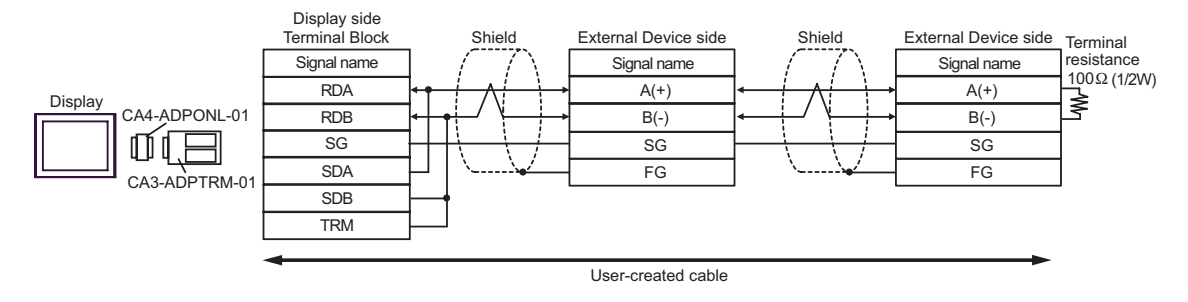

#### 3D)

• 1:1 Connection

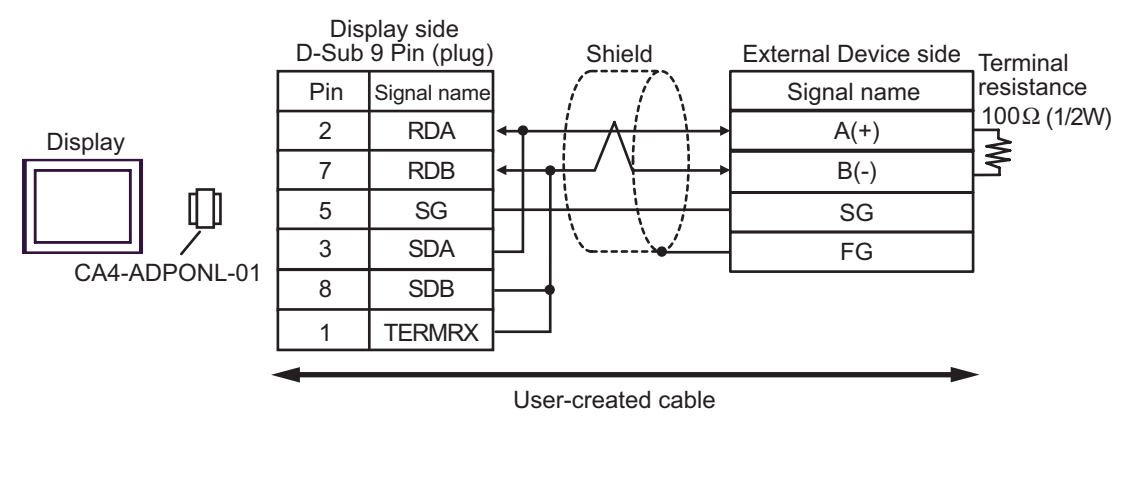

• 1: n Connection

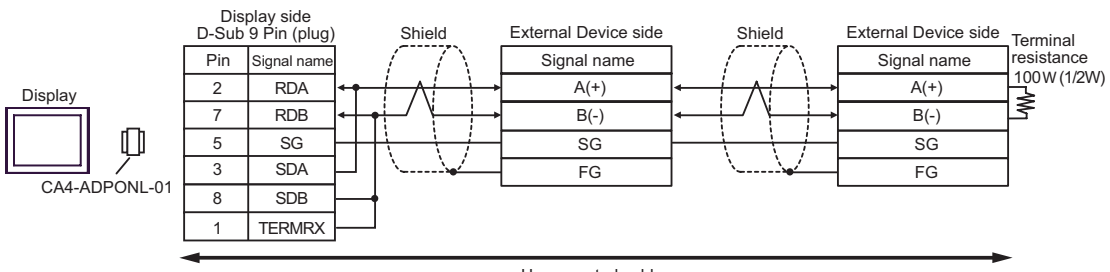

User-created cable

#### 3E)

• 1:1 Connection

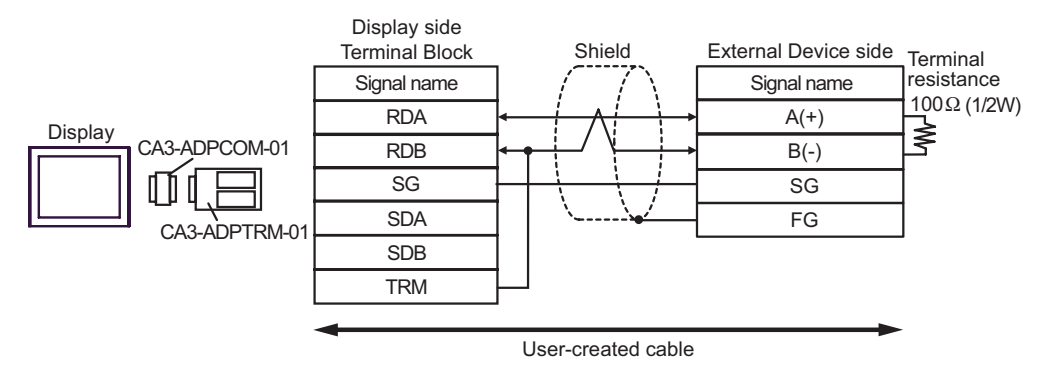

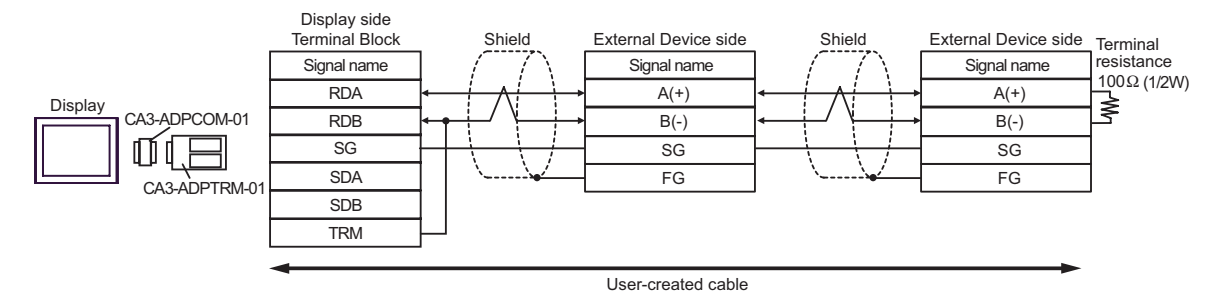

#### 3F)

1:1 Connection

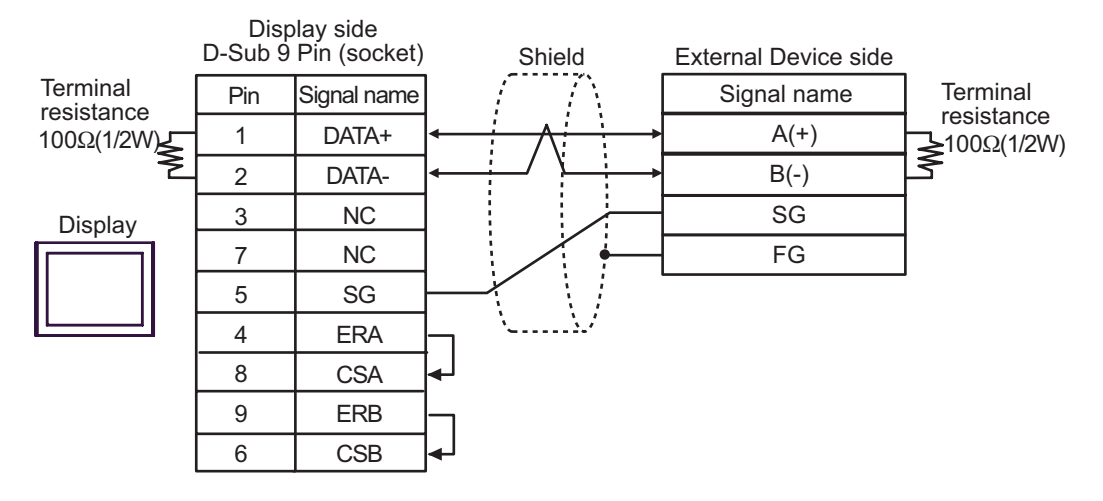

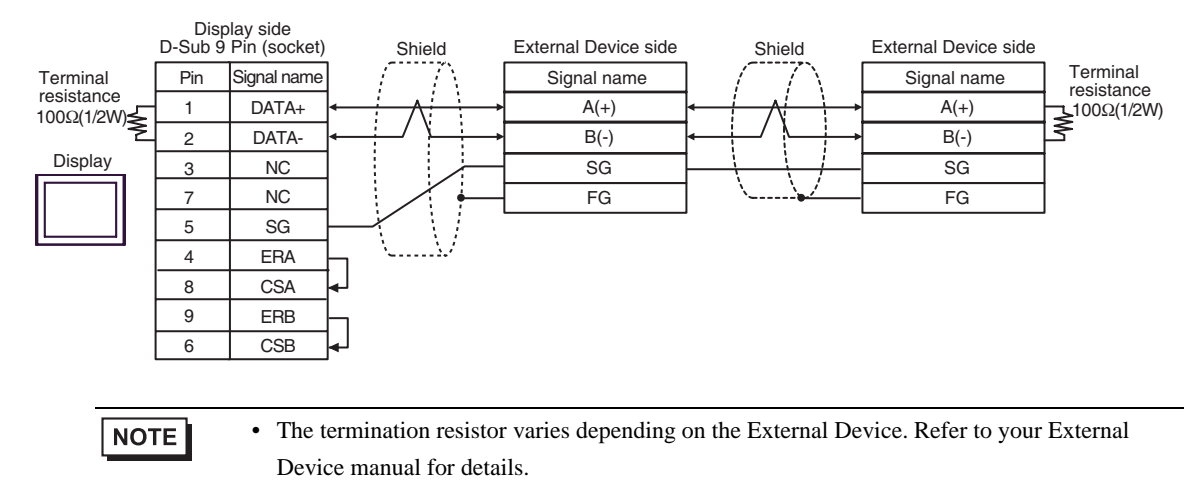

3G)

1:1 Connection

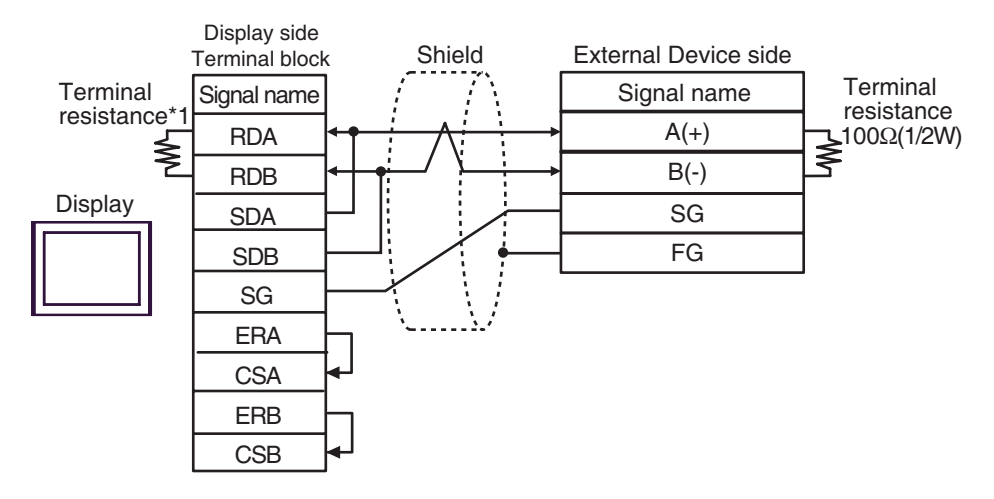

• 1: n Connection

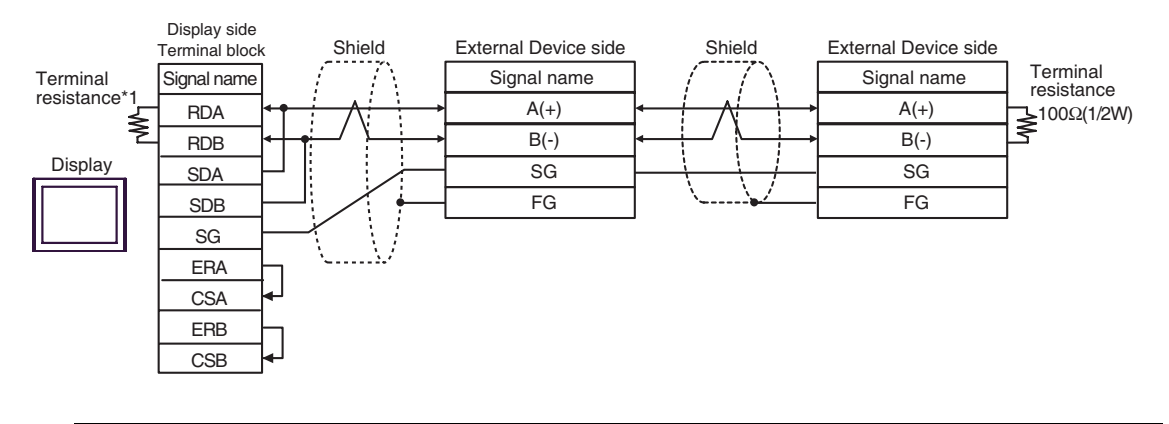

NOTE

• The termination resistor varies depending on the External Device. Refer to your External Device manual for details.

\*1 The resistance in the Display is used as the termination resistance. Set the value of the DIP Switch on the rear of the Display as shown in the table below.

| DIP Switch No. | Set Value |
|----------------|-----------|
| 1              | OFF       |
| 2              | OFF       |
| 3              | ON        |
| 4              | ON        |

#### 3H)

1:1 Connection

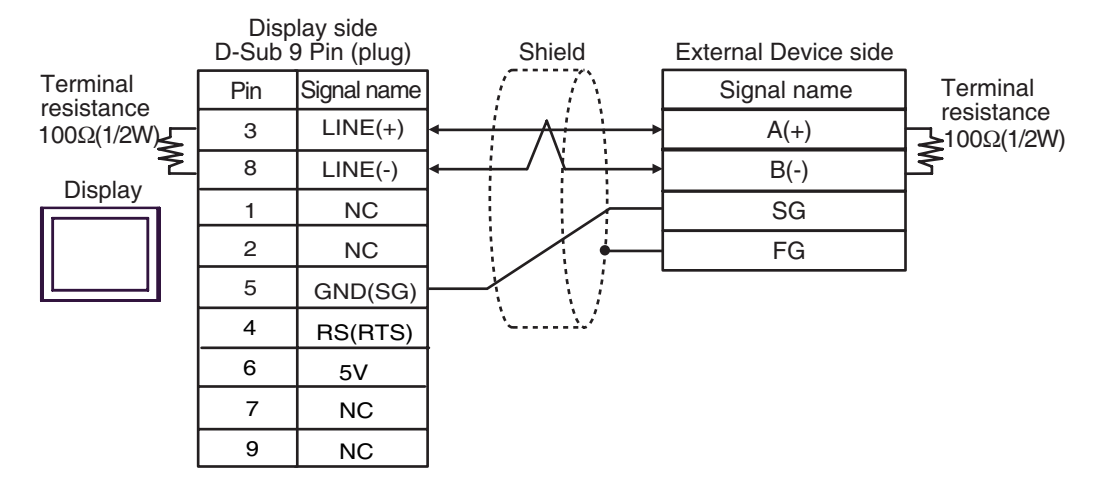

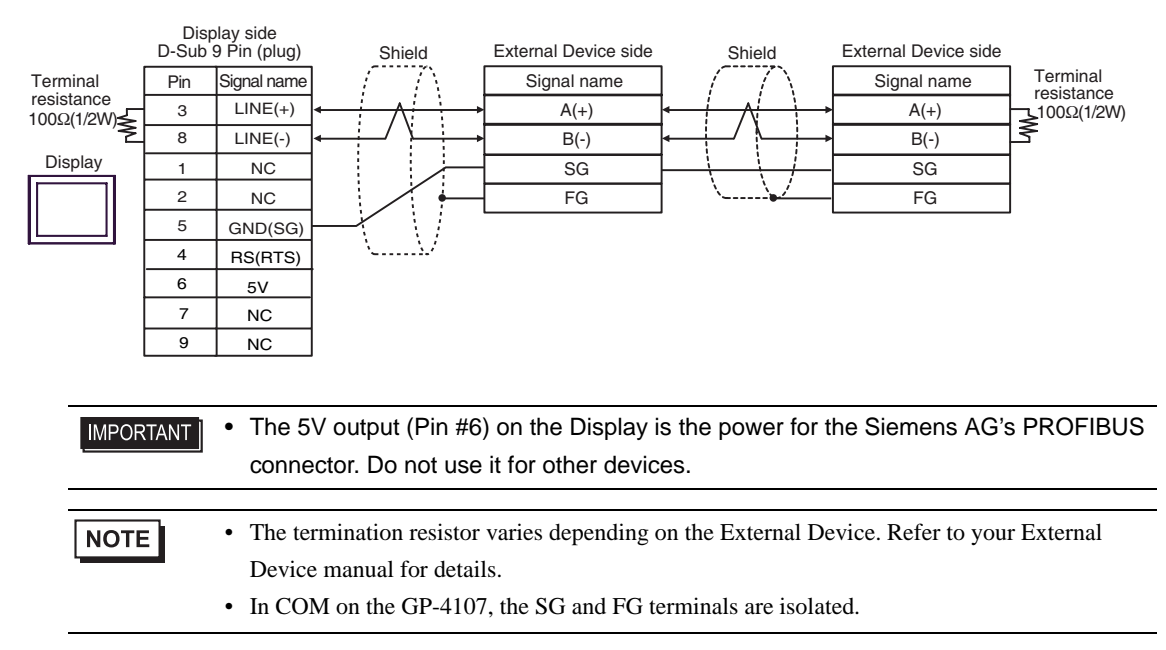

#### 3I)

• 1:1 Connection

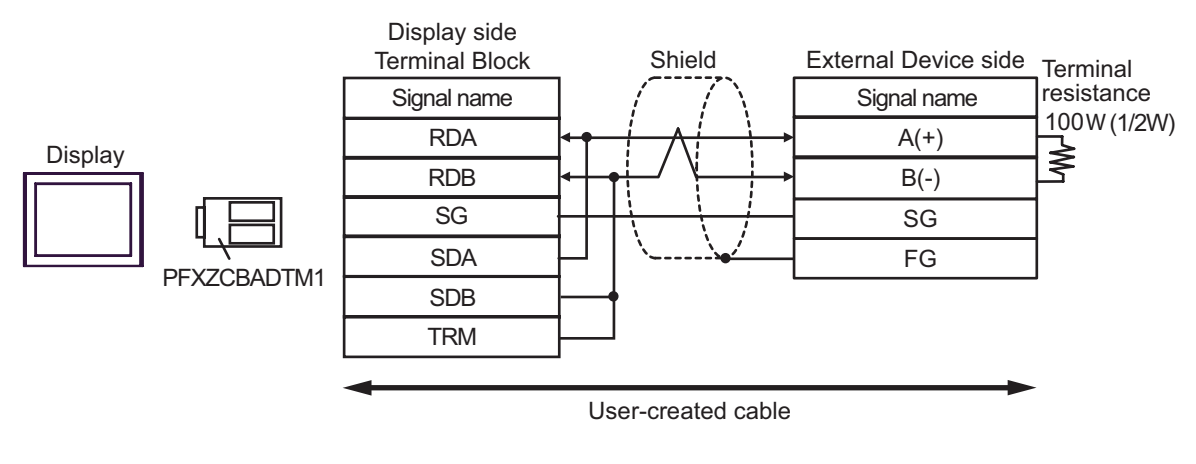

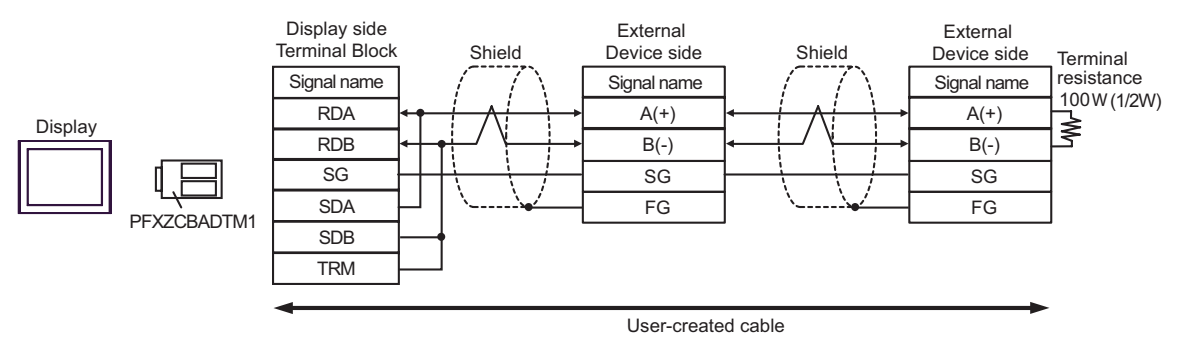

## 7 Supported Devices

The following table shows the range of supported device addresses. Note that the actual supported range of the devices varies depending on the External Device to be used. Check the actual range in the manual of your External Device.

|    | Device                                                                                                    | Bit Address | Word Address | 32<br>bits | Remarks |  |
|----|----------------------------------------------------------------------------------------------------|-------------|--------------|------------|---------|--|
|    | Internal Device 000000 - 999915 0000 - 9999                                                                                                    |             | [ዘ/կ         |            |         |  |
|    |                                                                                                    |             |              |            |         |  |
| IN | <ul> <li>This driver supports the internal device only.</li> <li>The system data area employs the memory link method.</li> <li>The available control area ranges from 20 to 2031 and from 2096 to 8191.</li> </ul> |             |              |            |         |  |
|    |                                                                                                    |             |              |            |         |  |
|    | NOTE • Refer to the precautions on manual notation for icons in the table.                                                                                                    |             |              |            |         |  |

## 8 Device Code and Address Code

Use device code and address code if you select "Device Type & Address" for the address type in data display or other devices.

| Device          | Device Name | Device Code (HEX) | Address Code |
|-----------------|-------------|-------------------|--------------|
| Internal Device | -           | 0000              | Word address |

## 9 Error Messages

Error messages are displayed on the Display screen as follows: "No. : Device Name: Error Message (Error Occurrence Area)". Each description is shown below.

| Item                  | Description                                                                                                    |  |  |
|-----------------------|----------------------------------------------------------------------------------------------------|--|--|
| No.                   | Error number                                                                                                    |  |  |
| Device Name           | Name of the External Device where an error has occurred. Device/PLC name is the title of the External Device set with GP-Pro EX. (Initial value [PLC1])                                                                                          |  |  |
| Error Messages        | Displays messages related to an error that has occurred.                                                                                                    |  |  |
|                       | Displays the IP address or device address of the External Device where an error has occurred, or error codes received from the External Device.                                                                                                  |  |  |
| Error Occurrence Area | <ul> <li>NOTE</li> <li>Received error codes are displayed as "Decimal [Hex]".</li> <li>Device addresses are displayed as "Address: Device address".</li> <li>IP addresses are displayed as "IP address (Decimal): MAC address (Hex)".</li> </ul> |  |  |

Display Examples of Error Messages

"RHAA035: PLC1: Error has been responded for device write command (Error Code: 1[01H])"

| NOTE | <ul> <li>Refer to your External Device manual for details on received error codes.</li> <li>Refer to "Display-related errors" in "Maintenance/Troubleshooting Guide" for details on the</li> </ul> |
|------|----------------------------------------------------------------------------------------------------|
|      | error messages common to the driver.                                                                                                    |

#### Driver-Specific Error Messages

The following shows the error messages specific to this driver.

| Error No. | Message                                                                        | Description                                                                                                    |
|-----------|--------------------------------------------------------------------------------|----------------------------------------------------------------------------------------------------|
| RHxx128   | (Node Name): The address that can't be used as control area is used            | <ul> <li>This error appears if:</li> <li>The start addresses of the receive/send buffers are out of the "20 to 8191" range.</li> <li>"The start address of the receive buffer + the word count of the receive buffer" exceeds address 8192.</li> <li>"The start address of the send buffer + the word count of the send buffer " exceeds address 8192.</li> <li>"The start address of the control area + 20" exceeds address 10000.</li> </ul> |
| RHxx129   | (Node Name): (Port Name) The Received data has an error (Code: %02XH)          | This error appears if the received data has an error.                                                                                                    |
| RHxx130   | (Node Name):The cable has been disconnected or the target has been powered off | This error appears if the cable is not connected or the External Device is off.                                                                                                    |
| RHxx131   | (Node Name): The setting of the PUT pointer or GET pointer is illegal          | <ul> <li>This error appears if the PUT or the GET pointer is specified as follows:</li> <li>The PUT pointer position is equal to or more than the word count of the receive ring buffer.</li> <li>The GET pointer position exceeds the word count of the receive ring buffer.</li> </ul>                                                                                                    |
| RHxx132   | Can use only one COM port                                                      | This error appears if multiple COM ports are used.                                                                                                    |
| RHxx014   | (Driver Name): Memory link type drivers cannot be used at the same time        | This error appears if the general SIO driver and a memory link driver are used simultaneously.                                                                                                    |

## 10 Direct Communication Function

Using the Display's scripts, this driver creates data in the Display's memory table, supporting the function that allows communication through the SIO. This is called "Direct Communication Function".

#### 10.1 Memory Table

The following shows the Display's memory table map.

: Indicates areas that this protocol uses.

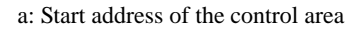

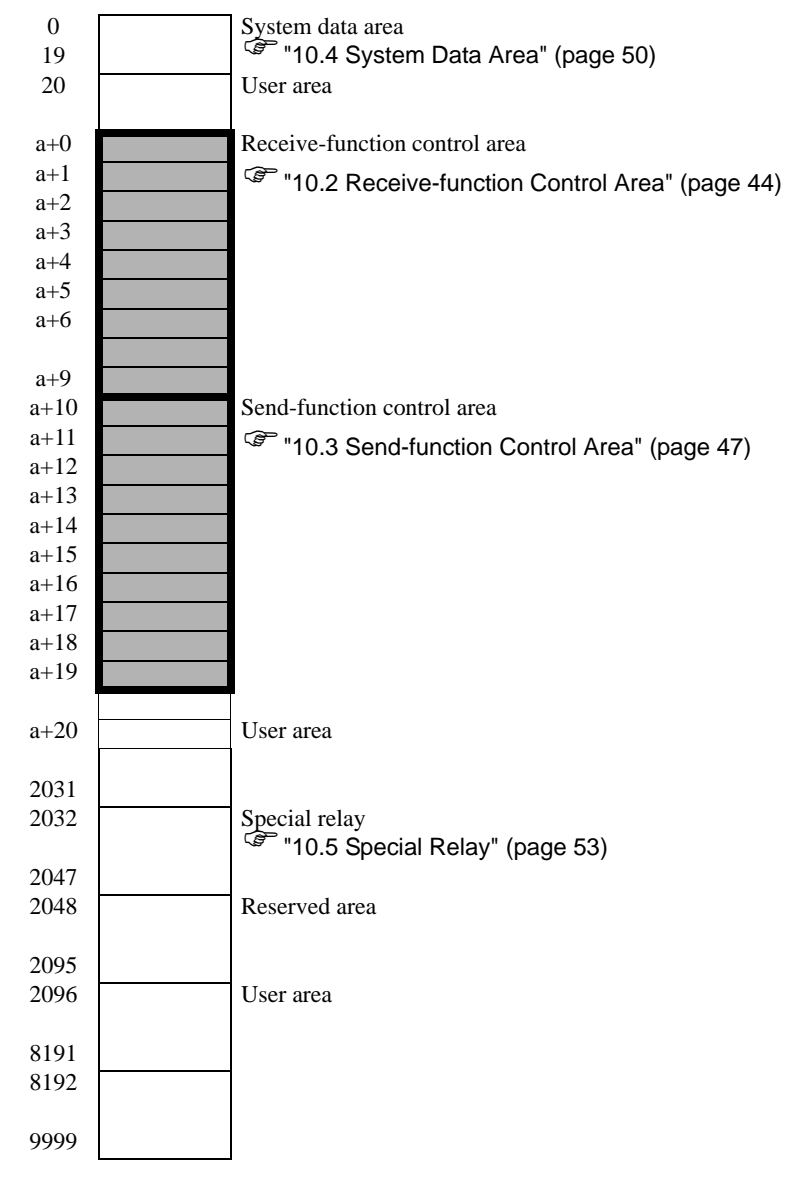

#### 10.2 Receive-function Control Area

The general SIO driver receives data from SIO communications devices, and stores it in a receive buffer. You can select any size and any address in the Display's memory table when creating this receive buffer. The area where you define a receive buffer and handle received data is called the "Receive-function Control Area". This receive-function control area is created and fixed at specific address positions (a+0 to a+9) in the Display's memory table, as shown below.

#### a: Start address of the control area

" ■ Details of Send-function Control Area" (page 46)

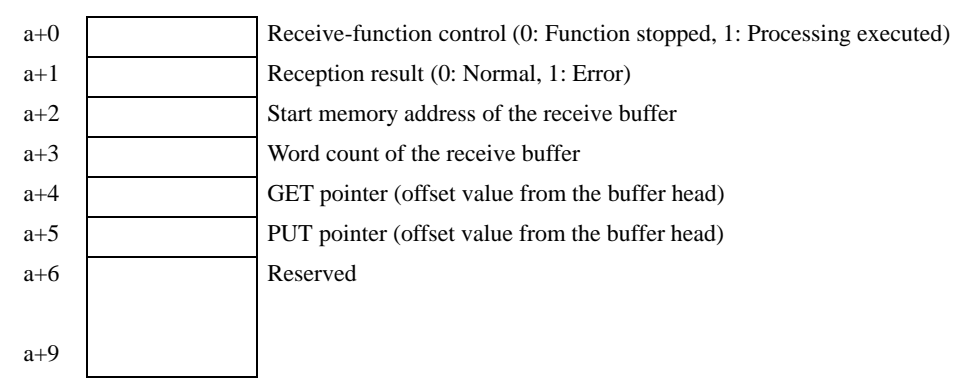

You use the receive-function control area to define the receive buffer that stores received data. Generally, you set this definition immediately after the Display starts.

The GET pointer (a+4) shows the start address of the memory table in which to store received data that scripts should read. The PUT pointer (a+5) shows the start address of the memory table that the Display uses to write received data into the receive buffer. The GET and PUT pointers hold the offset value (0 or more) from the start address of the receive buffer created above. When it reaches the defined receive-buffer size, these pointers set the offset to "0" again.

The receive-function control word (a+0) controls whether or not data is taken from the Display's receive buffer to the receive ring buffer. When "0" is selected, reception processing is stopped, and no data is taken from the Display's receive buffer to the receive ring buffer. When "1" is selected, the received data is taken to the receive ring buffer.

#### Receive Buffer

The following shows the state in which a receive buffer is created and data is received.

The following figure shows the state in which a ring buffer is created from memory table address a+50 using 6 words, and 2 bytes ("A", "B") are received.

The Display's receive function stores received data at the PUT pointer position every time 1 byte is received, and then moves the PUT pointer forward to the next address.

Scripts read out data from the GET pointer position, and moves the GET pointer forward according to the amount of the read-out data. Received data is stored per byte in the lower bytes of each address in the memory table (word: 16-bit length).

The PUT pointer, controlled by the Display, shows the write position for the next piece of received data. When the PUT pointer reaches the end address (a+55) of the receive buffer, it attempts to store data in the start address (a+50) again. However, the GET pointer position is never exceeded. (Data cannot be overwritten where readout is not complete.) This means you need to move the GET pointer forward appropriately after scripts read out the received data. If the GET pointer is not repositioned, and received data cannot be written into the Display's receive buffer for some time, the receive buffer may overflow.

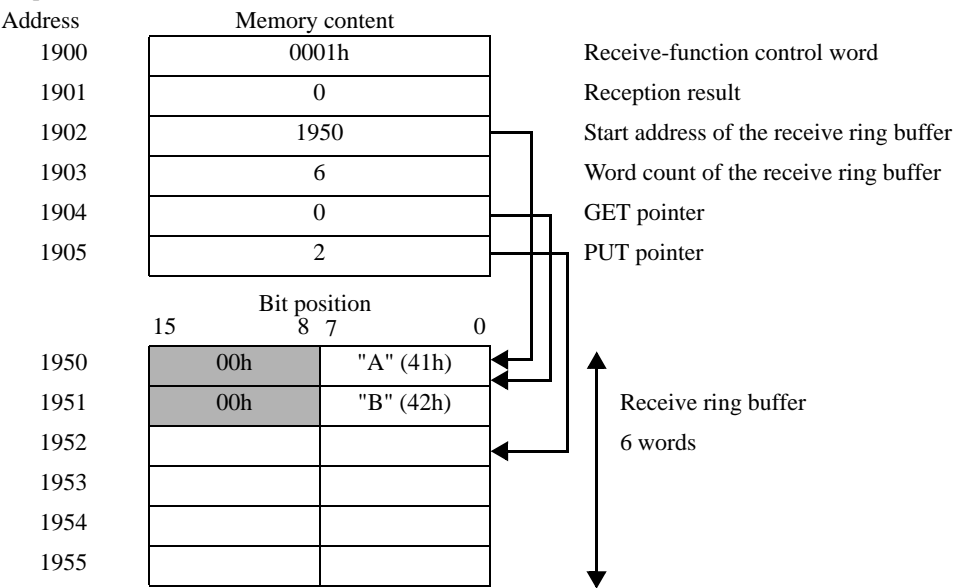

Example: when the start address of the control area is 1900

Received data is stored per byte in the lower bytes of each address in the memory table (word: 16-bit length).

#### Details of Send-function Control Area

a: Start address of the control area

| System<br>area<br>address | Name                                            | Update<br>responsibility <sup>*1</sup><br>(Trigger) | Description                                                                                                    |
|---------------------------|-------------------------------------------------|-----------------------------------------------------|----------------------------------------------------------------------------------------------------|
| a+0                       | Receive-function control word                   | Scripts                                             | 0: Receive-function stopped<br>1: Receive-function enabled<br>Data is taken from the Display's receive buffer to<br>the receive ring buffer. Scripts update the data.                                                                                                    |
| a+1                       | Reception result                                | Display                                             | Indicates reception results using bits.<br>1: Framing error<br>2: Parity error<br>4: Overrun error<br>8: Buffer overflow<br>Except 0: Error<br>Scripts write "0" in this area after an error is<br>confirmed, and then the next piece of data is<br>received.                                                                     |
| a+2                       | Start memory address of the receive ring buffer | Scripts                                             | Set the memory table start address for the receive<br>ring buffer.<br>You can set this in any of the memory addresses (0<br>to 8191) as long as it is a user area other than a<br>system data area or special relay.                                                                                                    |
| a+3                       | Word count of the receive ring buffer           | Scripts                                             | Set the word count of the receive buffer. (Match the<br>word count specified here with the number of bytes<br>that can be received.)<br>Specify the word count that begins from the above<br>start address. For ring buffers, you need to specify<br>two or more words. (If you specify "0" or "1",<br>words cannot be received.) |
| a+4                       | GET pointer                                     | Scripts                                             | The GET pointer indicates the address position of<br>the next received data that scripts should read, and<br>holds the offset value (0 or more) from the start<br>address of the receive ring buffer. Scripts retrieve<br>data from this pointer position. The position is then<br>updated.                                       |
| a+5                       | PUT pointer                                     | Display                                             | The PUT pointer indicates the write position for<br>data that the Display has received in its receive<br>buffer. Whenever the Display receives data, this<br>pointer is automatically updated.                                                                                                    |
| a+6                       | Reserved                                        |                                                     |                                                                                                    |
| :                         | Reserved                                        |                                                     |                                                                                                    |
| a+9                       | Reserved                                        |                                                     |                                                                                                    |

\*1 To ensure this function operates properly, the "Update responsibility" shows what item is responsible for updating data.

Display: The Display performs updates.

Scripts: A D-Script/ladder program using this function is necessary in order to perform updates.

• Make sure that the definition regions for the receive buffers do not overlap those of send buffers or other system data areas of the Display. Overlapping definition regions may cause the system to malfunction.

#### 10.3 Send-function Control Area

This driver has a send buffer that temporarily stores send packets before sending data to SIO communications devices. You can select any size and any address in the Display's memory table when creating this send buffer. The area where to define a send buffer and handle data to be sent is called the "Send-function Control Area". This send-function control area is created and fixed at specific address positions (a+10 to a+19) in the Display's memory table, as shown below.

#### a: Start address of the control area

" ■ Details of Send-function Control Area" (page 49)

| a+10 | Send-function control (0: Function stopped, 1: Processing executed) |
|------|---------------------------------------------------------------------|
| a+11 | Transmission result (0: Normal, Except 0: Error)                    |
| a+12 | Start memory address of the send buffer                             |
| a+13 | Number of data bytes to be sent                                     |
| a+14 | Reserved                                                            |
|      |                                                                     |
| a+19 |                                                                     |

A send buffer temporarily stores data that will be sent to the SIO. You can then run the Send command to send the data in the buffer from the SIO.

First you specify the start address of the send buffer for its initial memory address (a+12). Then, after the specified buffer has stored the data to be sent, you set the data bytes (a+13). When you write "1" into the send-function control word (a+10) after a send packet is created, the packet is sent through the SIO.

After each of the processing commands is complete, the send-function control word automatically becomes "0".

| IMPORTANT | Writing "1" into the send-function control word does not send packets if:                                |
|-----------|----------------------------------------------------------------------------------------------------|
|           | <ul> <li>The range of the control area exceeds address 8192.</li> </ul>                                  |
|           | <ul> <li>"The initial address of the receive ring buffer + the word count of the receive ring</li> </ul> |
|           | buffer" exceeds address 8192.                                                                            |
|           | • "The initial address of the send buffer + the number of data bytes to be sent" exceeds                 |
|           | address 8192.                                                                                            |

• The GET or the PUT pointer position exceeds the receive ring buffer end.

#### Send Buffer

The following shows the state in which a send buffer is created and data is sent.

The following figure shows the state in which a send buffer is created from memory table address a+60, and 3 bytes ("A", "B", "C") are sent.

A send buffer stores data, beginning with the start address specified. You specify the byte size (occupied memory table area size) for the data length. Note that data is stored per byte in the lower bytes of 1 word in the memory table, and thus the byte size is equal to the number of words occupied in the memory table.

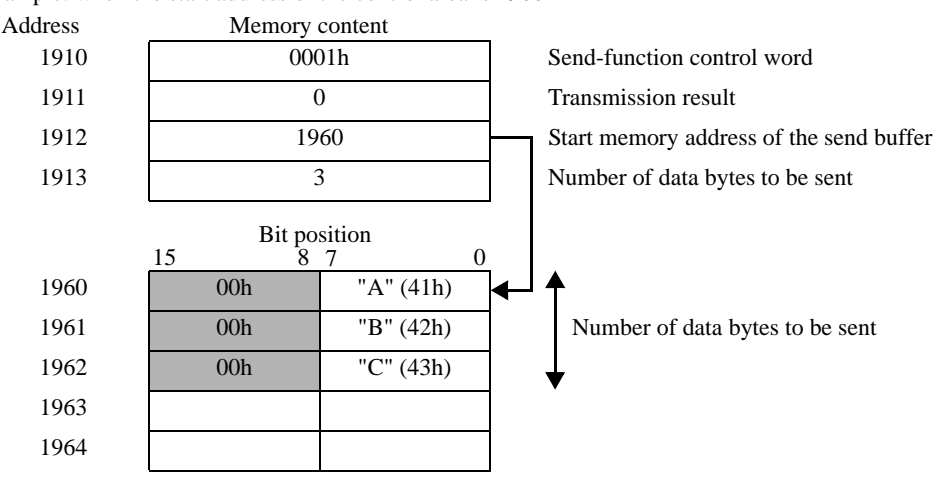

Example: when the start address of the control area is 1900

\* Be sure to store the data to be sent per byte in the lower bytes of each address in the memory table (word: 16-bit length).

#### Details of Send-function Control Area

a: Start address of the control area

| System  |                                  | Update           |                                                                                                    |
|---------|----------------------------------|------------------|----------------------------------------------------------------------------------------------------|
| area    | Name                             | responsibility*1 | Description                                                                                                    |
| address |                                  | (Trigger)        |                                                                                                    |
| a+10    | Send-function control<br>word    | Scripts          | 0: Function stopped (or processing completed)<br>1: The send buffer sends data to the COM port.<br>Scripts update the data.<br>After the following processing is complete, the<br>Display resets this area value to "0".                                   |
| a+11    | Transmission result              | Display          | Indicates reception results using bits.<br>1: Framing error<br>2: Parity error<br>4: Overrun error<br>8: Buffer overflow<br>Except 0: Error<br>Scripts write "0" in this area after an error is<br>confirmed, and then the next piece of data is received. |
| a+12    | Start address of the send buffer | Scripts          | Set the start memory address for the send buffer.<br>You can set this in any of the Display's memory tables<br>as long as you use a user area other than a system data<br>area or special relay.                                                           |
| a+13    | Number of data bytes to be sent  | Scripts          | Set the send-buffer word count.<br>(Set the number of bytes stored in the send buffer.)<br>Specify the consecutive word count from the above<br>start address.                                                                                             |
| a+14    | Reserved                         |                  |                                                                                                    |
| :       | Reserved                         |                  |                                                                                                    |
| a+19    | Reserved                         |                  |                                                                                                    |

\*1 To ensure this function operates properly, the "Update responsibility" shows what item is responsible for updating data.

Display: The Display performs updates.

Scripts: A D-Script/ladder program using this function is necessary in order to perform updates.

## • Make sure that the definition regions for the send buffers do not overlap those of receive buffers or other system data areas of the Display. Overlapping definition regions may cause the system to malfunction.

#### 10.4 System Data Area

The system data area stores data necessary for the system's operation, such as the Display's screen control data and error information. The following describes the system data area.

| Address | Description            | Function                                                | Bit      | Remarks                                                   |
|---------|------------------------|---------------------------------------------------------|----------|-----------------------------------------------------------|
| 0000    | Reserved               |                                                         |          |                                                           |
|         |                        |                                                         | 0, 1     | Reserved                                                  |
|         |                        |                                                         | 2        | Printing <sup>*2</sup>                                    |
|         |                        |                                                         | 3        | Setting value writing <sup>*3</sup>                       |
|         |                        |                                                         | 4 to 7   | Reserved                                                  |
| 0001    | Status <sup>*1</sup>   |                                                         | 8        | K-tag input error <sup>*4</sup>                           |
|         |                        |                                                         | 9        | Display 0: ON, 1: OFF <sup>*5</sup>                       |
|         |                        |                                                         | 10       | Backlight burnout detected <sup>*6</sup>                  |
|         |                        |                                                         | 11       | Touch panel input error <sup>*7</sup>                     |
|         |                        |                                                         | 12 to 15 | Reserved                                                  |
| 0002    | Reserved               |                                                         |          |                                                           |
|         |                        |                                                         | 0, 1     | Reserved                                                  |
|         |                        |                                                         | 2        | System ROM/RAM                                            |
|         |                        |                                                         | 3        | Screen memory check sum                                   |
|         | Error status           |                                                         | 4        | SIO framing                                               |
|         | When an error occurs   | s in the Display, the                                   | 5        | SIO parity                                                |
| 0003    | The bit is kept ON u   | ntil either the power is turned                         | 6        | SIO overrun                                               |
|         | off and then turned of | n again or the offline mode is                          | 7, 8     | Reserved                                                  |
|         | switched back to acti  | ve mode.                                                | 9        | Internal memory initialization required                   |
|         |                        |                                                         | 10       | Timer lock error                                          |
|         |                        | 11 to 15                                                | Reserved |                                                           |
| 0004    | Clock data (year)      |                                                         | 0 to 7   | Stores the last two digits of the year in two BCD digits. |
|         |                        |                                                         | 8 to 15  | Not used                                                  |
| 0005    | Clock data (month)     |                                                         | 0 to 7   | Stores the month, from 01 to 12, in two BCD digits.       |
|         |                        |                                                         | 8 to 15  | Not used                                                  |
| 0006    | Clock data (day)       | "Year, Month, Day, Hour,<br>and Minute" are each stored | 0 to 7   | Stores the day, from 01 to 31, in two<br>BCD digits.      |
|         |                        | in two BCD digits.                                      | 8 to 15  | Not used                                                  |
| 0007    | Clock data (hour)      |                                                         | 0 to 7   | Stores the hour, from 00 to 23, in two BCD digits.        |
|         |                        |                                                         | 8 to 15  | Not used                                                  |
| 0008    | Clock data (minute)    |                                                         | 0 to 7   | Stores the minute, from 00 to 59, in two BCD digits.      |
|         |                        |                                                         | 8 to 15  | Not used                                                  |
| 0009    | Reserved               |                                                         |          |                                                           |

Continued on next page.

| Address | Description                                              | Function                                                                                                    | Bit                             | Remarks                                                                                                    |
|---------|----------------------------------------------------------|----------------------------------------------------------------------------------------------------|---------------------------------|----------------------------------------------------------------------------------------------------|
| 0010    | Interrupt output <sup>*8</sup><br>(When touch is<br>OFF) | If writing to a Word Switch (1<br>bottom 8 bits are output as an<br>outputted.)                                                          | 6 bit), when yo interrupt code. | u take your finger off the Switch, the<br>(Control code "FFh" will not be                                                                                                    |
|         |                                                          |                                                                                                    | 0                               | Backlight <sup>*10</sup>                                                                                                    |
|         |                                                          |                                                                                                    | 1                               | Buzzer ON <sup>*11</sup>                                                                                                    |
|         |                                                          |                                                                                                    | 2                               | Print started                                                                                                    |
|         |                                                          |                                                                                                    | 3                               | Reserved                                                                                                    |
|         |                                                          |                                                                                                    | 4                               | Buzzer sound <sup>*11</sup> 0: ON, 1:OFF                                                                                                    |
|         |                                                          |                                                                                                    | 5                               | AUX output <sup>*11</sup> 0: ON, 1: OFF                                                                                                    |
| 0011    | 0011 Control <sup>*9</sup>                               |                                                                                                    | 6                               | The interrupt output when the<br>display is switched from OFF to<br>ON by pressing the touch panel. <sup>*12</sup><br>(Interrupt code: ffh)<br>0: Interrupt not output<br>1: Interrupt output |
|         |                                                          |                                                                                                    | 7 to 10                         | Reserved                                                                                                    |
|         |                                                          |                                                                                                    | 11                              | Hardcopy output <sup>*13</sup><br>0: Displayed, 1: Output cancelled                                                                                                    |
|         |                                                          |                                                                                                    | 12 to 15                        | Reserved                                                                                                    |
| 0012    | Screen display ON/<br>OFF <sup>*14</sup>                 | "FFFFh" turns off the screen display.<br>"0h" turns on the screen display. Values other than "FFFFh" and "0h" are used as<br>"Reserved". |                                 |                                                                                                    |
| 0013    | Interrupt output <sup>*8</sup>                           | When writing to a Word Switch (16 bit), the lower 8 bits are output from the Display to the External Device as an interrupt code.        |                                 |                                                                                                    |
| 0014    | Reserved                                                 |                                                                                                    |                                 |                                                                                                    |
|         |                                                          |                                                                                                    | 0 to 14                         | Switching screen Nos. 1 to 8999<br>(For the BCD input, 1 to 1999)                                                                                                    |
| 0015    | Display screen No.                                       | switches the display screen.                                                                                                    | 15                              | Forced screen switching<br>(0: Normal, 1: Forced screen<br>switching)                                                                                                    |
|         |                                                          |                                                                                                    | 0                               | Display 0: OFF, 1: ON                                                                                                    |
| 0016    | Window control                                           |                                                                                                    | 1                               | Changing the order of overlapping<br>windows 0: Enabled, 1: Disabled                                                                                                    |
|         |                                                          |                                                                                                    | 2 to 15                         | Reserved                                                                                                    |
| 0017    | Window<br>registration No.                               | The registration number of the (BIN or BCD)                                                                                              | e global windov                 | w selected by indirect designation.                                                                                                    |
| 0018    | Window display<br>position<br>(X-coordinate data)        | The display position of the global window selected by indirect designation.                                                              |                                 | lected by indirect designation.                                                                                                    |
| 0019    | Window display<br>position<br>(Y-coordinate data)        | (BIN or BCD)                                                                                                    |                                 |                                                                                                    |

\*1 Status

• Monitor only the necessary bits.

- The "reserved" bits may be used for the Display's system maintenance. You do not need to turn them on/off.
- \*2 The bit turns on during printing. If you switch to offline mode while this bit is on, the printout may be corrupted.
- \*3 This bit is reversed each time a write occur from a Data Display (Setting Value Input).

- \*4 This bit turns on if an alarm is set for the Data Display that you are currently inputting and you input a value outside of the alarm range. When you input a value inside the alarm range or the screen is switched, this bit turns off.
- \*5 You can detect "Display ON/OFF" from External Devices. This bit also changes if:
  - (1) FFFFh is written to the system data area's "Display ON/OFF" (LS0009 when link type is used.), and the display is turned off (bit 9 = 1).
  - (2) The standby time elapses and the display automatically turns off. (bit 9 = 1)
  - (3) The display is switched from off to on through screen switching etc.(bit 9 = 0)
  - (4) This bit does not change in "Backlight OFF" (bit 0) in the system area's "Control".
- \*6 When a backlight burnout is detected, this bit turns on. Note that this is available only for models with a backlight.
- \*7 If the same part of a touch panel display is continuously used over a specific period of time, this bit turns on.
- \*8 Do not write control codes from 00 to 1F into addresses 10 and 13. Communications may be disabled.
- \*9 Reserved bits may be used for maintenance. Be sure to turn them off.
- \*10 When this bit turns on, the backlight turns off (the LCD is left as is). When this bit turns off, the backlight turns on.

If you turn on the "Backlight OFF" bit in the system area's control range, only the backlight turns off, with the LCD left as is. The touch switches specified on the screen remain active as well. In most cases, use "Screen display ON/OFF" to turn off the screen display.

\*11 When bit 1 (Buzzer ON) in the control range is on, the output destinations are as follows:

Buzzer sound: While bit 1 in the control range is on, the Display's buzzer sounds. AUX output: While bit 1 in the control range is on, the buzzer output from the AUX is turned on.

- \*12 An interrupt is output only when you use the touch panel to turn on the display.
- \*13 By turning on bit 11 (Hardcopy output) in the control range, you can cancel the display printing in progress.
  - After the printing is cancelled, bit 11 in the control range is not turned off automatically. Be sure to monitor the "Printing" under "Status" to turn it off.
    - While bit 11 in the control range is turned on, the print function is not available and any print jobs are cancelled. If printing is cancelled while underway, a single line of data on the screen is printed, and then printing stops. Data already sent to the printer's buffer is not cleared.
- \*14 If you use the system data area's "Screen display ON/OFF" to turn on the display, touching the screen after the display is turned off turns it back on again.

Addresses "0", "2", "9", and "14" are reserved. Do not write data to them.
Because addresses "3", "12", "13", and "15" are used for system control, do not use tags to display data.
Because addresses "12", "13", and "15" are controlled in units of words, you cannot write bits.
When you write "FFFFh" into address 12, the screen display instantly turns off. When you write "0000h" into address 12, the screen display turns off during the standbymode time specified in the initial settings for the Display's offline mode.
Do not write control codes from 00 to 15 into addresses 10 and 12. Otherwise

• Do not write control codes from 00 to 1F into addresses 10 and 13. Otherwise, communications may be disabled.

#### 10.5 Special Relay

The following describes the special relay.

| 2032 | Common relay information |
|------|--------------------------|
| 2033 | Base screen information  |
| 2034 | Reserved                 |
| 2035 | 1-second binary counter  |
| 2036 | Tag scan time            |
| 2037 | Reserved                 |
| 2038 | Tag scan counter         |
| 2039 | Communication error code |
| 2040 | Reserved                 |
|      |                          |
| 2047 |                          |
|      |                          |

• Common relay information (2032)

| Bit      | Description                                                                                                    |
|----------|----------------------------------------------------------------------------------------------------|
| 0        | Reserved                                                                                                    |
| 1        | Turns on when the screen (base/window) is switched on until the tag processing is complete.                                                                                                    |
| 2        | Reserved                                                                                                    |
| 3        | Turns on while the initial screen number is displayed immediately after power is turned on.                                                                                                    |
| 4        | Always on                                                                                                    |
| 5        | Always off                                                                                                    |
| 6        | Turns on if the backup SRAM data is deleted.<br>(Available only for Displays with backup SRAM)                                                                                                    |
| 7        | Turns on if a BCD error occurs when the D-script is used.                                                                                                    |
| 8        | Turns on if a zero-operation error occurs when the D-script is used.                                                                                                    |
| 9        | Turns on when filing data fails to be transferred to the backup SRAM.                                                                                                    |
| 10       | Turns ON when filing data transferred according to the Control Word Address could not be<br>transferred from External Device.<br>Also, if transferring between the External Device by means of a Special Data Display, when there is<br>a Transfer Complete Bit Address, turns ON when data could not be transferred from External<br>Device Area, or External Device SRAM. |
| 11       | Turns on while the File Items Display device transfers filing data between the SRAM and LS area.                                                                                                    |
| 12       | Turns on if a communication error occurs in reading out memcpy() and the assigned address offset when the D-script is used. After the data is read successfully, this bit turns off.                                                                                                    |
| 13 to 15 | Reserved                                                                                                    |

• Base screen information (2033)

| Bit | Description                                                                        |
|-----|------------------------------------------------------------------------------------|
| 1   | Turns on when the base screen is switched on until the tag processing is complete. |

- 1-second binary counter (2035) Increments the count per second immediately after power-on. Data is binary.
- Tag scan time (2036)

Indicates the period from when the system starts processing the first tag specified on the display screen until it finishes processing the last tag. Data is stored in binary format, in units of milliseconds (ms). The data is updated after all the target tags are processed. The default value of the data is "0". Note that the value has an error of  $\pm 10$ ms.

• Tag scan counter (2038)

Increments the count each time the system finishes processing all the tags specified on the display screen. Data is binary.

**IMPORTANT** • The special relay is not write-protected. Be sure not to turn it off using tags, etc.

## 11 Sample Program

The following provides an example of the procedure for sending and receiving data, and shows its sample script.

#### <System Configuration>

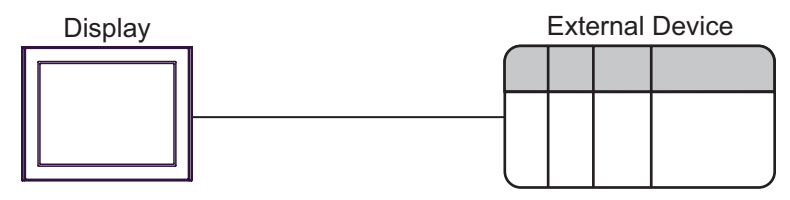

#### <Program Overview>

This sample program performs the following communications:

- 1. Sends 3-byte data (ABC) to the External Device.
- 2. Receives 2 bytes of the data sent.

#### <Example of Procedure for Sending/Receiving Data>

The following provides an example of a procedure where the Display sends a command to and receives a response from the External Device.

- 1. Setting the receive-function control area
  - (1) Clear the reception result.
  - (2) Set the start address for the receive ring buffer.
  - (3) Set the word count of the receive ring buffer.
  - (4) Correct the gap of the GET and PUT pointers (to ensure they are indicating valid data locations).
  - (5) Set the receive-function control word (0x0001: Reception enabled).
- 2. Setting the send-function control area
  - (1) Clear the transmission result.
  - (2) Set the start address for the send buffer.
  - (3) Set the send-function control word.
- 3. Creating and sending data
  - (1) Create data to be sent.
  - (2) Set the send-function control word (0x0001: Transmission enabled).

#### <Sample Script>

The following shows a sample script, based on the states described in " ■ Receive Buffer" (page 45) and " ■ Send Buffer" (page 48).

Here is a memory map in use, with the start address of the control area set to 1900.

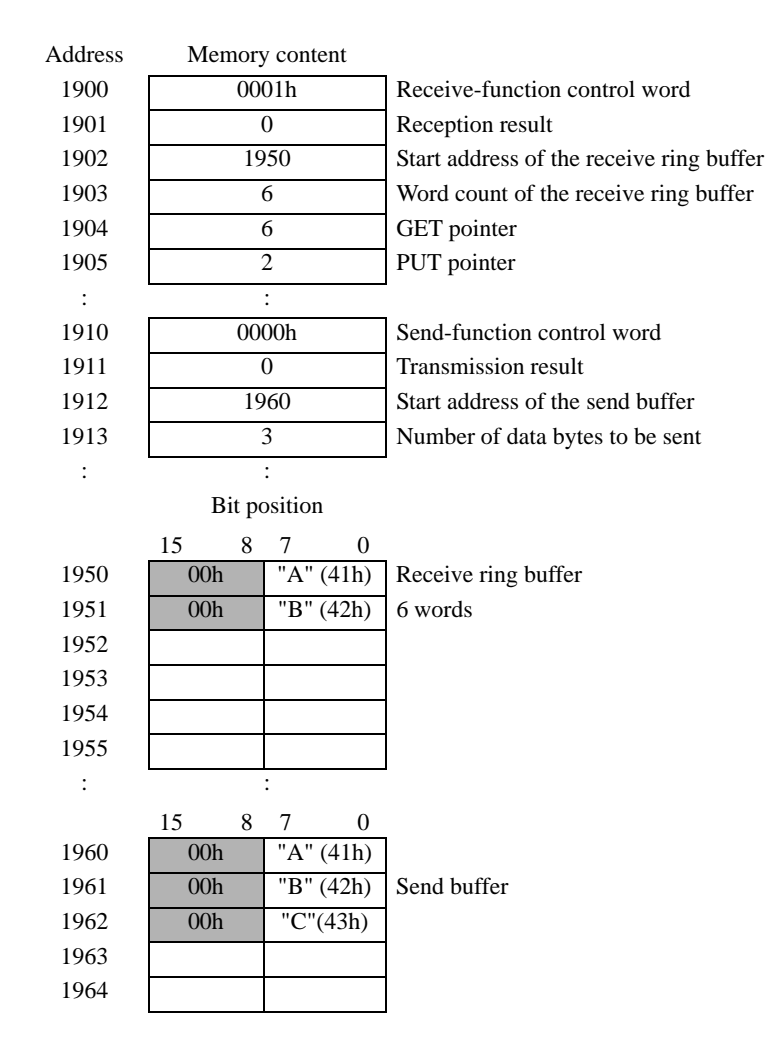

- 1. Open processing (Setting the receive-function control area)
- Trigger condition

| 😫 ID:00001 🗵                  |                  |        |                         | ×                            |
|-------------------------------|------------------|--------|-------------------------|------------------------------|
| ID : 00001 Comment            | Open process     | Langu  | age ASCII               | Enable Debug                 |
| Trigger Bit ON<br>Bit Address | [#MEMLINK]016000 | •<br>• | Data Type<br>Bit Length | Bin 💌<br>16 Bit 💌 🗖 Sign +/- |

• Execution formula

| // Initializing the control area             |                                                  |  |  |  |
|----------------------------------------------|--------------------------------------------------|--|--|--|
| // Setting the receive-function control area |                                                  |  |  |  |
| [w:[#MEMLINK]1901] = 0                       | // Reception result cleared                      |  |  |  |
| [w:[#MEMLINK]1902] = 1950                    | // Start address of the receive buffer           |  |  |  |
| [w:[#MEMLINK]1903] = 6                       | // Word count of the receive buffer              |  |  |  |
| [w:[#MEMLINK]1904] = 0                       | // GET pointer                                   |  |  |  |
| [w:[#MEMLINK]1905] = 0                       | // PUT pointer                                   |  |  |  |
|                                              |                                                  |  |  |  |
| // Enabling reception                        |                                                  |  |  |  |
| [w:[#MEMLINK]1900] = 1                       | // Reception of the receive-control word enabled |  |  |  |
|                                              |                                                  |  |  |  |
| // Setting the send-function control area    |                                                  |  |  |  |
| [w:[#MEMLINK]1911] = 0                       | // Transmission result cleared                   |  |  |  |
| [w:[#MEMLINK]1912] = 1960                    | // Start address of the send buffer              |  |  |  |
| [w:[#MEMLINK]1913] = 3                       | // Word count of the send buffer                 |  |  |  |

- 2. Transmission processing (Creating and sending data)
- Trigger condition

| 😫 ID:00000 🗵                       | ×                                          |
|------------------------------------|--------------------------------------------|
| ID : 00000 Comment Send process La | nguage ASCII 💌 🗖 Enable Debug<br>Function  |
| Trigger Bit ON                     | Data Type Bin  Bit Length 16 Bit  Sign +/- |

• Execution formula

| // Creating and sending packets |                                           |
|---------------------------------|-------------------------------------------|
| if ([w:[#MEMLINK]1901]==0)      |                                           |
| {                               |                                           |
| //Creating packets              |                                           |
| [w:[#MEMLINK]1960] = 0x41       | // 'A'                                    |
| [w:[#MEMLINK]1961] = 0x42       | // 'B'                                    |
| [w:[#MEMLINK]1962] = 0x43       | // 'C'                                    |
|                                 |                                           |
| // Sending packets              |                                           |
| [w:[#MEMLINK]1910] = 1          | // Setting the send-function control word |
| }                               |                                           |
| endif                           |                                           |